# Проектор Acer

# Серия P5271/P5271i/P5271n/ P5390W/P5290 Руководство пользователя

Авторское право © 2009. Acer Incorporated. Все права защищены.

Руководство пользователя проектора Acer серии P5271/P5271i/P5271n/P5390W/P5290 Дата первого издания: 06/2009

В изложенные в настоящей публикации сведения могут периодически вноситься поправки без обязательств по уведомлению кого-либо о таких исправлениях или изменениях. Эти изменения будут вставлены в новые редакции данного руководства или в дополнительныедокументы и публикации. Компания Acer Incorporated не делает никаких утверждений и не дает никаких гарантий, ни выраженных в явной форме, ни подразумеваемых, относительно содержания настоящей публикации и, в частности, заявляет об отказе от подразумеваемых гарантий пригодности данного продукта для продажи или использования в конкретных целях.

Запишите номер модели, ее серийный номер, а также дату и место покупки в соответствующих строчках внизу на свободном месте. Серийный номер и номер модели вашего компьютера обозначены на этикетке на его корпусе. В переписке по поводу вашего компьютера следует обязательно указывать его серийный номер, номер модели, дату и место покупки.

Никакая часть настоящей публикации не может быть воспроизведена, сохранена в системах

Проектор Асег Серия Р5271/Р5271і/Р5271п/Р5390W/Р5290

| Номер модели: |  |
|---------------|--|
|               |  |

Серийный номер: \_\_\_\_\_

Дата покупки: \_\_\_\_\_

Место покупки:

Асег и логотип Асег являются зарегистрированными товарными знаками корпорации Асег. Названия продуктов и товарные знаки других компаний используются здесь только с целью идентификации и принадлежат соответствующим компаниям.

«HDMI™, логотип HDMI и High-Definition Multimedia Interface являются товарными знаками или зарегистрированными товарными знаками компании HDMI Licensing LLC.»

# Информация, касающаяся безопасности и удобства использования

Внимательно прочитайте настоящие инструкции. Сохраните настоящий документ для использования в будущем. Следуйте всем предупреждениям и указаниям, имеющимся на данном изделии.

#### Выключение изделия перед очисткой

Отключите данное изделие от электрической розетки перед очисткой. Не используйте жидкие очистители и аэрозоли. Для очистки используйте влажную ткань.

#### Меры предосторожности при отключении питания

Соблюдайте приведенные ниже рекомендации при подключении и отключении питания к внешнему блоку питания.

- Перед подключением кабеля питания к розетке сети переменного тока установите блок питания.
- Перед извлечением блока питания из проектора отсоедините кабель питания.
- Если система оснащена несколькими источниками питания, отключите питание системы, отсоединив все кабели питания от электросети.

#### Меры предосторожности, касающиеся доступности

Убедитесь, что сетевая розетка, к которой подключен кабель питания, легко доступна и расположена максимально близко к оператору оборудования. При необходимости отключить питание оборудования убедитесь, что кабель питания отсоединен от электрической розетки.

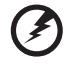

### •••••• Предупреждения!

- Не используйте данное изделие вблизи воды.
- Не допускается установка изделия на неустойчивые тележку, стойку или стол. Падение изделия может привести к его серьезному повреждению.
- Щели и отверстия предназначены для вентиляции прибора с целью обеспечения надежной эксплуатации и предотвращения перегрева.
   Запрещается блокировать или перекрывать эти отверстия. Не блокируйте отверстия, располагая устройство на кровати, диване, ковре или других подобных поверхностях.

Данное устройство нельзя располагать рядом с радиатором или нагревателем или над ними, также нельзя устанавливать прибор в закрытом пространстве без обеспечения должной вентиляции.

 Не допускайте попадания каких-либо предметов внутрь прибора через щели в корпусе, т.к. они могут попасть на участки, находящиеся под напряжением, что может привести к возгоранию или поражению электрическим током. Не допускайте попадания какой-либо жидкости на или в прибор.

- Чтобы избежать повреждения внутренних компонентов и предотвратить утечку батареи, не размещайте прибор на вибрирующих поверхностях.
- Не рекомендуется использовать прибор во время занятий спортом, тренировок или в других условиях, когда возможна вибрация, так как это может вызвать непредвиденное короткое замыкание или повреждение вращающихся деталей и лампы.

#### Использование электропитания

- Это изделие необходимо эксплуатировать при напряжении питания, указанном на этикетке. Если характеристики электросети неизвестны, проконсультируйтесь с продавцом или местной компанией-поставщиком электроэнергии.
- Не допускайте, чтобы на кабеле питания находились посторонние предметы. Расположите прибор так, чтобы люди не могли наступить на кабель.
- При использовании удлинителя с этим прибором убедитесь, что общий номинальный ток подключенного оборудования не превышает номинального тока удлинителя. Кроме этого, убедитесь, что общий номинальный ток всех устройств, подключенных к сетевой розетке, не превышает номинала предохранителя.
- Не перегружайте электрическую розетку, удлинитель или разветвитель, подключая слишком много устройств. Общая нагрузка системы не должна превышать 80% от номинала цепи. При использовании удлинителей нагрузка не должна превышать 80% входного номинального тока удлинителя.
- Сетевой блок питания данного прибора оборудован трехпроводной вилкой с заземлением. Вилка может быть вставлена только в сетевую розетку с заземлением. Убедитесь, что электрическая розетка должным образом заземлена перед подключением к ней вилки сетевого блока питания. Не вставляйте вилку в незаземленную электрическую розетку. Для получения более подробной информации обратитесь к электрику.

# Ø

-----

Предупреждения! Контакт заземления является одним из элементов обеспечения безопасности. Использование не заземленной должным образом розетки может привести к поражению электрическим током.

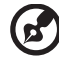

Примечание. Кроме этого, контакт заземления обеспечивает хорошую защиту от непредсказуемых шумов, производимых другими находящимися рядом электрическими устройствами, которые могут повлиять на работу данного изделия.

 Используйте данное устройство только с входящим в комплект поставки набором кабелей. При необходимости заменить комплект кабелей питания убедитесь, что новый кабель соответствует следующим требованиям: отделяемый, имеет сертификацию UL или CSA, тип SPT-2, номинальные значения тока и напряжения – не менее 7 A и 125 B, одобрен VDE, максимальная длина – 4,6 м (15 футов).

### Обслуживание изделия

Не пытайтесь самостоятельно ремонтировать прибор, так как при открытии или удалении крышки можно подвергнуться воздействию высокого напряжения или другим рискам. Любое сервисное обслуживание устройства должны выполнять только квалифицированные специалисты сервисной службы.

Отключите устройство от электросети и обратитесь к квалифицированному специалисту по ремонту в следующих случаях:

- кабель питания или вилка повреждены, порезаны или изношены
- в прибор попала жидкость
- устройство было подвержено воздействию дождя или влаги
- падение устройства или повреждение его корпус
- в работе устройства наблюдаются очевидные нарушения свидетельствующие о необходимости технического обслуживания
- устройство не работает надлежащим образом после соблюдения всех указаний по эксплуатации

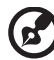

Примечание. Производите регулировку только тех настроек, которые описаны в инструкциях по эксплуатации, так как неправильная регулировка других параметров может привести к повреждению и необходимости вмешательства квалифицированного специалиста для восстановления нормального состояния устройства.

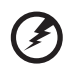

Предупреждения! В целях безопасности не используйте несовместимые детали при замене или добавлении компонентов. Для получения информации о возможных вариантах обратитесь к продавцу.

Данное устройство и его модификации могут содержать мелкие детали. Храните их в недоступном для маленьких детей месте.

### Дополнительная информация о безопасности

- Запрещается смотреть в объектив при включенной лампе. Это может привести к повреждению органов зрения.
- Сначала включайте проектор, а затем источник сигнала.
- Не располагайте устройство в условиях, перечисленных ниже:
  - Плохо вентилируемое или ограниченное пространство. Необходимо обеспечить зазор от стены не менее 50 см и свободный поток воздуха вокруг проектора.
  - Места, в которых существует возможность воздействия высоких температур, например, в автомобиле с закрытыми окнами.
  - Места с повышенной влажностью, запыленностью или задымленностью, так как это может вызвать загрязнение оптических компонентов, сокращение срока службы прибора и ухудшение изображения.
  - Места рядом с пожарной сигнализацией.
  - Места с температурой окружающей среды выше 40 С/104 F.
  - Места, находящиеся выше 10000 м над уровнем моря.
- При возникновении неполадок немедленно отключите проектор от сети.
   Нельзя использовать прибор, если из него идет дым, оно издает странные звуки или запахи. Это может привести к возгоранию или поражению

электрическим током. В этом случае немедленно отключите прибор от сети и свяжитесь с продавцом прибора.

- Прекратите эксплуатацию прибора, если он упал или был поврежден.
   Свяжитесь с продавцом для проверки прибора.
- Не направляйте объектив проектора на солнце. Это может привести к возгоранию.
- При выключении проектора рекомендуется убедиться, что перед отключением питания был завершен цикл охлаждения.
- Не выключайте основное питание внезапно и не отключайте проектор от сети во время его работы. Это может привести к повреждению лампы, возгоранию, поражению электрическим током или другим происшествиям. Оптимальный способ выключения – это подождать перед отключением питания, пока выключится вентилятор.
- Не прикасайтесь к вентиляционной решетке и нижней панели, так как они могут быть горячими.
- При наличии воздушного фильтра регулярно его очищайте. При загрязнении или запылении фильтра или вентиляционных отверстий температура внутри устройства может подняться, что может привести к повреждению устройства.
- Не следует заглядывать в вентиляционную решетку во время работы проектора. Это может привести к повреждению органов зрения.
- Всегда открывайте затвор или снимайте крышку объектива при включении проектора.
- Во время работы проектора не блокируйте его объектив какими-либо предметами, так как это может вызвать нагрев, деформацию или возгорание этих предметов. Для временного отключения лампы нажмите на пульте дистанционного управления кнопку «HIDE» (СКРЫТЬ).
- При работе лампа сильно нагревается. Перед заменой лампы дайте проектору остыть в течение приблизительно 45 минут.
- Не используйте лампу по истечении ее номинального срока службы. В некоторых случаях это может привести к поломке.
- Производите замену лампы или других электронных компонентов, только если проектор отключен от сети.
- Данный прибор самостоятельно определяет срок службы лампы. При отображении предупреждающего сообщения обязательно замените лампу.
- При замене лампы необходимо дать прибору остыть, а затем выполнить все инструкции по замене лампы.
- После замены модуля лампы необходимо сбросить функцию «Сбр. вр. раб.лам.» из экранного меню «Управление».
- Не пытайтесь разобрать проектор. Внутри имеется опасное высокое напряжение, которое может привести к травме. Единственная деталь, обслуживаемая пользователем, – это лампа, которая имеет свою собственную съемную крышку. Обслуживание должен выполнять только квалифицированный специалист.
- Не ставьте проектор вертикально на торец. Это может вызвать его опрокидывание, что в свою очередь может привести к поломке или травме.
- Данный прибор позволяет отображать перевернутые изображения при монтаже на потолке. Для установки проектора на потолке используйте только фирменный комплект для монтажа Acer, после чего проверьте надежность крепления.

Условия эксплуатации при использовании функции беспроводной связи (дополнительно)

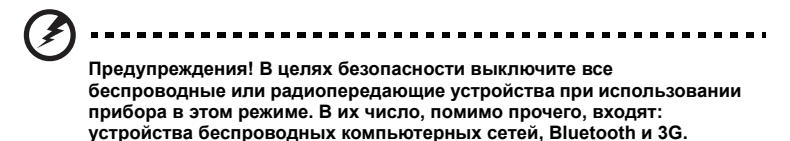

Соблюдайте специальные правила, действующие в данной области, и всегда выключайте прибор, если его использование запрещено или может вызвать помехи или стать причиной опасности. Используйте устройство только в его нормальном положении. При нормальной эксплуатации и расположении антенны и прибора на расстоянии не менее 1,5 см от тела устройство соответствует требованиям по радиочастотному излучению. На теле не должно быть металлических предметов, а устройство должно располагаться на указанном расстоянии.

Для успешной передачи файлов данных или сообщений требуется высококачественное подключение прибора к сети. В некоторых случаях передача файлов данных может быть отложена до появления такого подключения.

Убедитесь, что инструкции, касающиеся расстояния, соблюдаются вплоть до окончания передачи данных.

Детали прибора являются магнитными. Металлические предметы могут притягиваться к устройству, а лица, использующие слуховые аппараты, должны избегать приближения прибора к уху со слуховым аппаратом. Не держите кредитные карты или другие магнитные носители данных рядом с прибором, так как хранимая на них информация может быть потеряна.

### Медицинское оборудование

Работа радиопередающего оборудования, включая сотовые телефоны, может влиять на работу незащищенных должным образом медицинских приборов. Чтобы получить информацию об уровне защиты медицинского прибора от внешнего радиоизлучения или другие сведения, проконсультируйтесь с врачом или производителем данного медицинского прибора. Выключайте прибор, находясь в медицинских учреждениях, если этого требуют действующие там правила. В больницах и медицинских учреждениях может использоваться оборудование, чувствительное к радиочастотным передачам данных.

Кардиостимуляторы. Чтобы избежать возможных помех в работе кардиостимулятора, производители рекомендуют соблюдать расстояние не менее 15,3 см (6 дюймов) между беспроводными устройствами и кардиостимулятором. Эти рекомендации соответствуют результатам независимых исследований и рекомендациям центра исследований беспроводных технологий (Wireless Technology Research). Лица с кардиостимуляторами должны соблюдать следующие рекомендации:

- Всегда соблюдайте расстояние между прибором и кардиостимулятором не менее 15,3 см (6 дюймов).
- Не подносите включенный прибор к кардиостимулятору. При подозрении на возникновение помех выключите прибор и переместите его.

Слуховые аппараты. Некоторые цифровые беспроводные устройства могут вызывать помехи в работе некоторых слуховых аппаратов. При возникновении помех проконсультируйтесь со своим поставщиком.

# Транспорт

Радиочастотные сигналы могут вызывать помехи в работе неправильно установленных или незащищенных электронных систем автомобилей, таких как электронная система впрыска топлива, электронная антиблокировочная система тормозов, электронная система регулировки скорости и система воздушных подушек безопасности. Для получения дополнительной информации обратитесь к производителю автомобиля или дополнительно установленного оборудования или его представителю. Обслуживать и устанавливать прибор в автомобиле должен только квалифицированный специалист. Неправильное обслуживание или установка могут стать причиной возникновения опасности и аннулируют гарантийные обязательства, относящиеся к данному прибору. Регулярно проверяйте правильность установки и эксплуатации всего беспроводного оборудования в автомобиле. Не храните и не переносите прибор, его детали и принадлежности рядом с легковоспламеняющимися жидкостями, газами или взрывоопасными материалами. Если автомобиль оборудован подушками безопасности, необходимо помнить, что они раскрываются с большим ускорением. Не размещайте предметы, включая установленное или портативное оборудование, над воздушной подушкой или в области ее раскрывания. Если беспроводное оборудование автомобиля установлено неправильно, раскрытие воздушной подушки может привести к серьезным травмам.

Использование прибора во время полета на самолете запрещено. Перед посадкой в самолет выключите прибор. Использование беспроводных устройств в самолете может стать причиной опасной ситуации, нарушить беспроводную связь, а также может быть незаконным.

### Потенциально взрывоопасные среды

Находясь на территории с потенциально взрывоопасной атмосферой, выключите прибор и соблюдайте требования всех знаков и инструкций. В число потенциально взрывоопасных сред входят территории, где обычно рекомендуют выключать двигатель. Искра в такой среде может стать причиной взрыва или пожара и привести к травмам или смерти. Выключайте прибор на заправочных пунктах, в том числе рядом с газовыми насосами на станциях технического обслуживания. Соблюдайте ограничения, касающиеся использования радиооборудования, на складах топлива, зонах распределения горючего, химических заводах или в зонах, где ведутся взрывные работы. Зоны с потенциально взрывоопасной атмосферой часто, но не всегда, наглядно обозначены. В их число входят зоны под палубой судна, склады химических веществ и пункты их передачи, автомобили, использующие сжиженный углеводородный газ (например, бутан или пропан), и зоны, в атмосфере которых содержатся такие химические вещества или частицы, как мука, пыль или металлические порошки.

### Меры предосторожности, связанные со слухом

Для защиты органов слуха соблюдайте следующие рекомендации.

- Увеличивайте громкость постепенно до нужного уровня.
- Не увеличивайте уровень громкости, если уши уже к нему привыкли.
- Не слушайте музыку на большой громкости в течение длительного периода времени.
- Не увеличивайте громкость, чтобы перекрыть шумные среды.
- Не увеличивайте громкость, чтобы перекрыть шумные среды.

## Указания по утилизации

Запрещается утилизировать данный электронный прибор с бытовым мусором. С целью сведения к минимуму загрязнения и обеспечения максимальной защиты окружающей среды устройство подлежит переработке. Для получения дополнительной информации о правилах, установленных Директивой по отходам электрического и электронного оборудования (WEEE), посетите вебсайт <u>http://www.acer-group.com/public/Sustainabilitv/sustainabilitv01.htm</u>

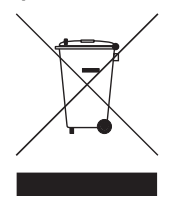

### Рекомендации относительно ртути

Для проекторов или электронных изделий, содержащих ЖК-/ЭЛТ-монитор или дисплей.

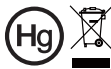

«Лампа содержит (одна или несколько) ртуть – утилизировать надлежащим образом».

Лампа (лампы) внутри данного прибора содержат ртуть и должны перерабатываться или утилизироваться согласно местному, государственному или федеральному законодательству. Дополнительную информацию см. на веб-сайте альянса компаний электронной промышленности по адресу www.eiae.org. Информацию по утилизации ламп см. по адресу www.lamprecycle.org

# Основные сведения.

# Примечания по использованию.

Необходимо:

- Выключать прибор перед очисткой.
- Для очистки корпуса дисплея использовать мягкую ткань, смоченную слабым моющим средством.
- Если прибор не будет использоваться в течение длительного периода времени, всегда отсоединять кабель питания от электрической розетки.

Запрещается:

- Запрещается смотреть в объектив при включенной лампе.
- Использовать для очистки прибора абразивные чистящие средства, парафины или растворители.
- Эксплуатировать в следующих условиях:
  - при очень высокой или низкой температуре и высокой влажности.
  - в местах с повышенным содержанием пыли или грязи.
  - вблизи каких-либо устройств, генерирующих сильное магнитное поле.
  - под прямыми солнечными лучами.

# Меры предосторожности

Чтобы максимально продлить срок службы прибора, соблюдайте все предупреждения, меры предосторожности и процедуры технического обслуживания согласно рекомендациям в настоящем руководстве пользователя.

# *9* .....

#### Предупреждения:

- Запрещается смотреть в объектив при включенной лампе. Это может привести к повреждению органов зрения.
- Для снижения риска возгорания или поражения электрическим током не подвергайте данный прибор воздействию дождя или влаги.
- Не открывайте и не разбирайте прибор, так как это может вызвать поражение электрическим током.
- При замене лампы необходимо дать прибору остыть, а затем выполнить все инструкции по замене лампы.
- Данный прибор самостоятельно определяет срок службы лампы. При отображении предупреждающего сообщения обязательно замените лампу.
- После замены модуля лампы необходимо сбросить функцию «Сбр. вр. раб.лам.» из экранного меню «Управление».
- При выключении проектора убедитесь, что перед отключением питания был завершен цикл охлаждения.
- Сначала включайте проектор, а затем источники сигнала.
- Не используйте крышку объектива при работающем проекторе.
- Когда срок службы лампы истечет, она перегорит и может издать громкий хлопающий звук. Если это произойдет, проектор не включится, пока не будет заменен блок лампы. Чтобы заменить лампу, следуйте процедурам, приведенным в разделе «Замена лампы».

Информация, касающаяся безопасности и удобства использования iii Основные сведения. х Примечания по использованию. х Меры предосторожности х 1 Введение Характеристики изделия 1 Комплектация 2 Общая информация о проекторе 3 Внешний вид проектора 3 Панель управления 5 Расположение кнопок на пульте ДУ 6 Подготовка к эксплуатации 9 9 Подключение проектора Подключение проектора для использования функции 10 беспроводной связи Включение и выключение проектора 11 11 Включение проектора 12 Выключение проектора 13 Настройка проецируемого изображения Настройка высоты проецируемого изображения 13 Оптимизация размера изображения и расстояния 14 до него Достижение необходимого размера изображения посредством регулировки расстояния и масштаба 18 Как установить положение изображения, используя регуляторы сдвига объектива 22 27 Органы управления 27 Меню установки Технология Acer Empowering 28 Экранные меню 29 30 Цвет Образ 31 Управления 34

| Настр.                                                                    | 34 |
|---------------------------------------------------------------------------|----|
| Аудио                                                                     | 37 |
| Таймера                                                                   | 38 |
| Язык                                                                      | 38 |
| Приложения                                                                | 39 |
| Устранение неполадок                                                      | 39 |
| Список определений предупреждений и показаний ини и показаний индикаторов | 43 |
| Замена лампы                                                              | 44 |
| Установка на потолке                                                      | 45 |
| Технические характеристики                                                | 48 |
| Совместимые режимы                                                        | 50 |
|                                                                           |    |

Правила и замечания, касающиеся безопасности 54

# Введение

# Характеристики изделия

Данное изделие представляет собой проектор на одном чипе DLP<sup>®</sup>. Ниже перечислены его основные характеристики.

- Texнология DLP<sup>®</sup>.
- Р5271/Р5271i/Р5271n/Р5290: Истинное разрешение XGA 1024 x 768.
   Р5390W: Собственное разрешение WXGA 1280 x 800
   Поддержка соотношения сторон 4:3 и 16:9 (Р5271/Р5271i/Р5271n/Р5290)
   Поддерживаемые форматы изображения Full/4:3/16:9/L.Box (Р5390W)
- Ручная регулировка сдвига объектива
- Технология Acer ColorBoost обеспечивает естественную, реалистичную цветопередачу изображений.
- Высокая яркость и коэффициент контрастности.
- Различные режимы отображения (Яркий, Презентация, Обычный, Видео, Пользовательский) обеспечивают оптимальные характеристики в любой ситуации.
- Совместимость с NTSC, PAL, SECAM и HDTV (720p, 1080i, 1080p).
- Установка лампы из верхнего положения обеспечивает легкую замену лампы
- Благодаря низкому энергопотреблению и экономному режиму (ECO) продлевается срок службы лампы.
- Технология Acer EcoProjeciton обеспечивает интеллектуальный подход к управлению питанием, а также повышение физической эффективности
- Кнопка «Empowering» посредством технологии «Acer Empowering Technology» предоставляет утилиты (Acer eView, eTimer, eOpening, ePower Management) для простой регулировки параметров.
- Оснащен разъемом HDMI<sup>™</sup> с поддержкой HDCP
- Усовершенствованная цифровая коррекция трапецеидального искажения оптимизирует отображение.
- Экранные меню (OSD) на нескольких языках.
- Полнофункциональный пульт дистанционного управления.
- Ручной режим изменения фокусного расстояния объектива обеспечивает увеличение до 1,6х (P5271/P5271i/P5271n/P5290/P5390W)
- Функции 2-кратного цифрового увеличения и панорамирования
- Совместимость с ОС Microsoft <sup>®</sup> Windows<sup>®</sup> 2000, XP и Vista<sup>®</sup>.
- Ручная регулировка сдвига объектива

2

# Комплектация

Данный проектор поставляется в комплекте со всеми указанными ниже компонентами. Проверьте наличие всех компонентов, входящих в комплект поставки. Немедленно обратитесь к продавцу в случае отсутствия какого-либо из компонентов.

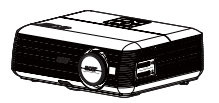

Проектор с крышкой объектива

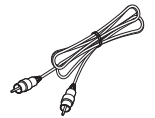

Кабель композитного видеосигнала

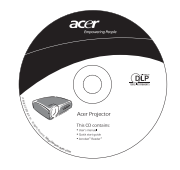

2 х Руководство пользователя (Wireless CD для P5271i)

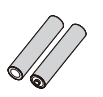

2 х Батарея

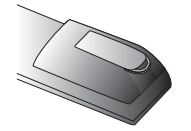

Аккумуляторная батарея с мобильным накопителем USB PnS handy drive (P5271i)

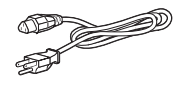

Кабель питания

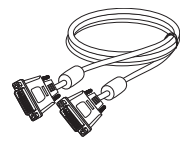

Кабель DVI-D

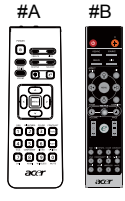

Пульт дистанционного управления (#В для Р5271і)

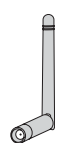

2 х Антенна беспроводной связи (Р5271i)

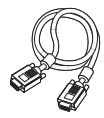

Кабель VGA

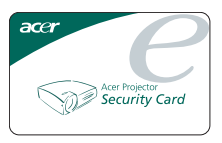

Карта безопасности

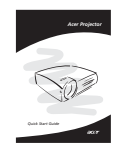

2 х Краткое руководство пользователя (Wireless Quick Start Guide для моделей Р5271i)

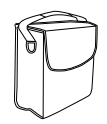

Чехол

# Общая информация о проекторе

# Внешний вид проектора

Передняя, верхняя панель

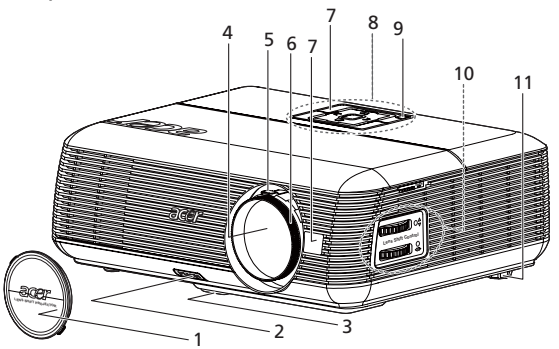

| # | Описание                                      | #  | Описание                    |
|---|-----------------------------------------------|----|-----------------------------|
| 1 | Крышка объектива                              | 7  | Приемники ПДУ               |
| 2 | Кнопка подъемника                             | 8  | Панель управления           |
| 3 | Ножка подъемника                              | 9  | Кнопка питания              |
| 4 | Объектив с переменным фокусным<br>расстоянием | 10 | Регуляторы сдвига объектива |
| 5 | Кольцо трансфокатора                          | 11 | Регулятор наклона           |
| 6 | Кольцо фокусировки                            |    |                             |

#### Задняя панель

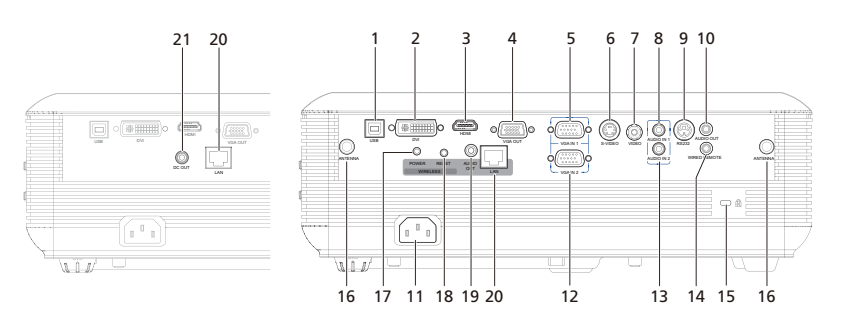

| #  | Описание                                                                              | #                                                  | Описание                                          |
|----|---------------------------------------------------------------------------------------|----------------------------------------------------|---------------------------------------------------|
| 1  | USB-разъем                                                                            | 13                                                 | Входной разъем аудио (VGA IN 2/ DVI)              |
| 2  | Входной разъем DVI (для цифрового<br>сигнала с функцией HDCP)                         | 14                                                 | Входной разъем проводного ИК-пульта<br>управления |
| 3  | Разъем HDMI                                                                           | 15                                                 | Гнездо для замка Kensington™                      |
| 4  | Разъем выхода для сквозного<br>подключения монитора (VGA-Out)                         | Пункт ниже относится только к Р5271і:              |                                                   |
| 5  | Входной разъем аналогового сигнала<br>ПК/HDTV/SCART/компонентного<br>видео (VGA IN 1) | 16                                                 | Антенна                                           |
| 6  | Разъем входа S-Video                                                                  | 17                                                 | Индикатор питания при беспроводном подключении    |
| 7  | Разъем входа композитного<br>видеосигнала                                             | 18                                                 | Кнопка сброса                                     |
| 8  | Входной разъем аудио (VGA IN 1/<br>Component/Composite/S-Video/HDMI)                  | 19 Выходной разъем аудио для<br>беспроводной связи |                                                   |
| 9  | Разъем RS232                                                                          | Пунк<br>Р527                                       | т ниже относится только к P5271i и<br>′1n:        |
| 10 | Выходной разъем аудио                                                                 | 20                                                 | ЛВС (RJ45 Port для 10/100M Ethernet)              |
| 11 | Гнездо питания                                                                        | Пункт ниже относится только к P5271n:              |                                                   |
| 12 | Входной разъем аналогового сигнала<br>ПК/HDTV/SCART/компонентного<br>видео (VGA IN 2) | 21                                                 | Выход DC                                          |

## Панель управления

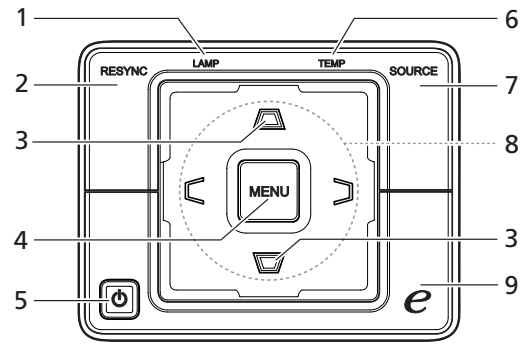

| # | Функция                    | Описание                                                                                                    |
|---|----------------------------|----------------------------------------------------------------------------------------------------|
| 1 | LAMP                       | Индикатор лампы                                                                                                    |
| 2 | RESYNC                     | Автоматическая синхронизация проектора с<br>источником входного видеосигнала.                                                                                                    |
| 3 | KEYSTONE                   | Настройка изображения для компенсации искажения, вызванного наклоном проектора.                                                                                                    |
| 4 | MENU                       | <ul> <li>Нажмите «MENU» для вызова экранного<br/>меню (OSD), возврата к предыдущему шагу<br/>операции с экранным меню или выхода из<br/>экранного меню.</li> <li>Подтверждение выбора пунктов меню.</li> </ul> |
| 5 | POWER                      | См. раздел «Включение и выключение проектора».                                                                                                    |
| 6 | TEMP                       | Светодиод индикатора температуры                                                                                                    |
| 7 | SOURCE                     | Нажмите « <b>SOURCE</b> » чтобы выбрать источники<br>сигнала RGB, Component, S-Video, Composite,<br>SCART, HDTV и HDMI™.                                                                                       |
| 8 | Четыре кнопки со стрелками | Используйте кнопки () () () рля выбора пунктов меню и настройки выбранного параметра.                                                                                                    |
| 9 | Кнопка «Empowering»        | Уникальные функции Acer: eOpening, eView,<br>eTimer, ePower Management.                                                                                                    |

## Расположение кнопок на пульте ДУ

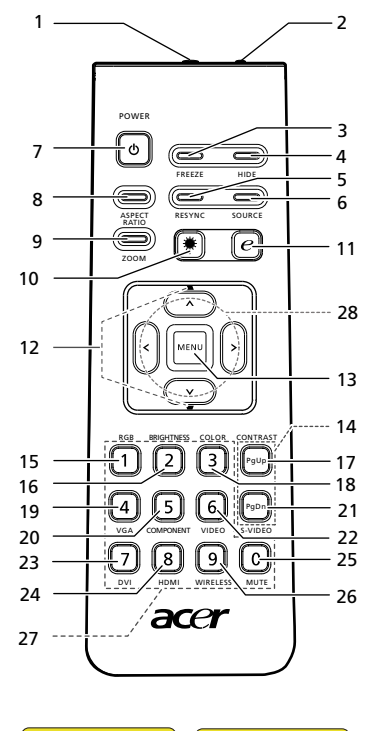

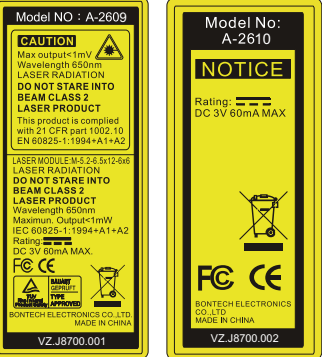

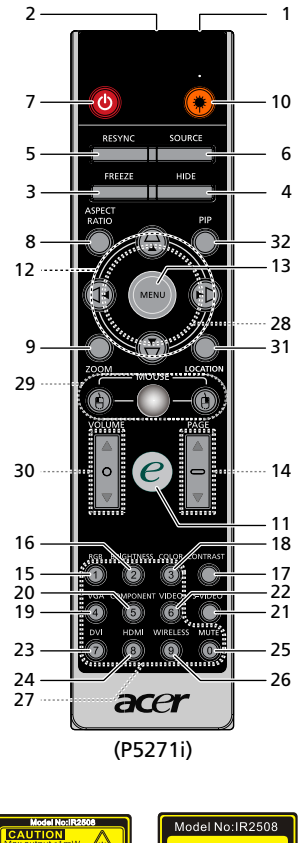

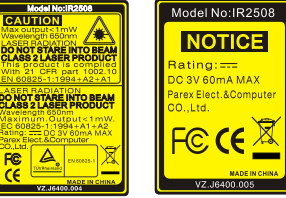

| #                 | Значок | Функция                   | Описание                                                                                                    |
|-------------------|--------|---------------------------|----------------------------------------------------------------------------------------------------|
| 1                 |        | ИК-передатчик             | Передает сигналы на проектор.                                                                                                    |
| 2 <sup>(#)</sup>  |        | Лазерная указка           | Служит для указания чего-либо на экране.                                                                                                    |
| 3                 |        | FREEZE                    | Приостановка изображения на экране.                                                                                                    |
| 4                 |        | HIDE                      | Моментальное отключение видео. Нажмите кнопку<br>«HIDE», чтобы скрыть изображение; повторно нажмите<br>кнопку, чтобы вернуть изображение.                                                                       |
| 5                 |        | RESYNC                    | Автоматическая синхронизация проектора с источником<br>входного видеосигнала.                                                                                                    |
| 6                 |        | SOURCE                    | Нажмите « <b>SOURCE</b> », чтобы выбрать один из источников<br>сигнала RGB, Component, S-Video, Composite, SCART,<br>HDTV и HDMI™.                                                                              |
| 7                 | ٥      | POWER                     | См. раздел «Включение и выключение проектора».                                                                                                    |
| 8                 |        | ASPECT RATIO              | Выбор необходимого соотношения сторон (Авто/4:3/16:9)                                                                                                    |
| 9                 |        | ZOOM                      | Увеличение или уменьшение изображения на экране.                                                                                                    |
| 10 <sup>(#)</sup> | *      | Кнопка лазерной<br>указки | Наведите пульт ДУ на экран, нажмите и удерживайте<br>данняю кнопку для включения лазерной указки.<br>Данная функция не поддерживается проекторами,<br>предназначенными для японского рынка.                     |
| 11                | e      | Кнопка<br>«Empowering»    | Уникальные функции Acer: eOpening, eView, eTimer,<br>ePower Management.                                                                                                    |
| 12                | -      | KEYSTONE                  | Настройка изображения для компенсации искажения,<br>вызванного наклоном проектора (± 40 градусов).                                                                                                    |
| 13                |        | MENU                      | <ul> <li>Нажмите «MENU» для вызова экранного меню<br/>(OSD), возврата к предыдущему шагу операции с<br/>экранным меню или выхода из экранного меню.</li> </ul>                                                  |
|                   |        |                           | <ul> <li>Подтверждение выбора пунктов меню.</li> </ul>                                                                                                    |
| 14                |        | PAGE<br>(СТРАНИЦА)        | Только для компьютерного режима. Используйте данную<br>кнопку для выбора следующей или предыдущей страницы.<br>Данная функция доступна только при подключении<br>проектора к компьютеру посредством USB-кабеля. |
| 15                |        | RGB                       | Нажмите кнопку « <b>RGB</b> » для оптимизации режима «True color».                                                                                                    |
| 16                |        | BRIGHTNESS                | Нажмите кнопку « <b>BRIGHTNESS</b> » для настройки яркости<br>изображения.                                                                                                    |
| 17                |        | CONTRAST                  | Используйте опцию «CONTRAST» для регулировки<br>различия между самыми светлыми и самыми темными<br>участками изображения.                                                                                       |
| 18                |        | COLOR (ЦВЕТ)              | Нажмите кнопку « <b>ЦВЕТ</b> » для настройки цветовой<br>температуры изображения.                                                                                                    |
| 19                |        | VGA                       | Нажмите кнопку « <b>VGA</b> » для переключения на видеосигнал<br>с разъема VGA. Данный разъем поддерживает аналоговые<br>видеосигналы RGB, YPbPr (480p/576p/720p/1080i), YCbCr<br>(480i/576i) и RGBsync.        |
| 20                |        | COMPONENT                 | Нажмите кнопку «COMPONENT» для переключения<br>источника видеосигнала на компонентный. Данный разъем<br>поддерживает видеосигналы YPbPr (480p/576p/720p/1080i)<br>и YCbCr (480i/576i).                          |
| 21                |        | S-VIDEO                   | Служит для переключения источника видеосигнала на S-<br>Video.                                                                                                    |
| 22                |        | VIDEO                     | Служит для переключения источника видеосигнала на<br>КОМПОЗИТНЫЙ ВИДЕОСИГНАЛ.                                                                                                    |
| 23                |        | DVI                       | Изменить источник на DVI-D.                                                                                                    |
| 24                |        | HDMI™                     | Служит для переключения источника сигнала на HDMI™.<br>(для моделей, оснащенных разъемом HDMI™)                                                                                                    |
| 25                |        | MUTE                      | Служит для включения и отключения звука.                                                                                                    |
| 26 <sup>(*)</sup> |        | WIRELESS                  | нажмите кнопку «WIRELESS» для отображения<br>изображения, передающегося по беспроводной сети с ПК<br>на проектор посредством утилиты «Acer eProjection<br>Management».                                          |
| 27                |        | Клавиатура 0–9            | Нажимайте кнопки « <b>0–9</b> » для ввода пароля в поле<br>«Безопасность».                                                                                                    |

| #                 | Значок | Функция                       | Описание                                                                                                    |
|-------------------|--------|-------------------------------|----------------------------------------------------------------------------------------------------|
| 28                | <      | Четыре кнопки<br>со стрелками | Используйте кнопки перемещения вверх, вниз, влево и<br>вправо для выбора пунктов меню и настройки выбранного<br>параметра.                                                                                                    |
| 29 <sup>(*)</sup> |        | Левая и правая<br>кнопки мыши | Левая и правая кнопки мыши расположены слева и справа<br>соответственно; центральная кнопка работает как<br>разнонаправленный указатель. Чтобы включить данную<br>функцию, проектор должен быть подключен к компьютеру<br>с использование кабеля USB. |
| 30 <sup>(*)</sup> |        | VOLUME                        | Увеличивает и уменьшает уровень громкости.                                                                                                    |
| 31 <sup>(*)</sup> |        | LOCATION                      | Выбор положения меню на экране.                                                                                                    |
| 32                |        | PIP                           | Нет функции                                                                                                    |

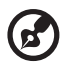

Примечание. «#» Не поддерживается на территории Японии. «\*» Только для Р5271і.

#### Примечание.

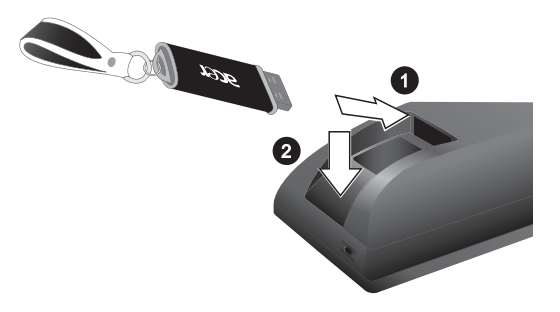

# Подготовка к эксплуатации

# Подключение проектора

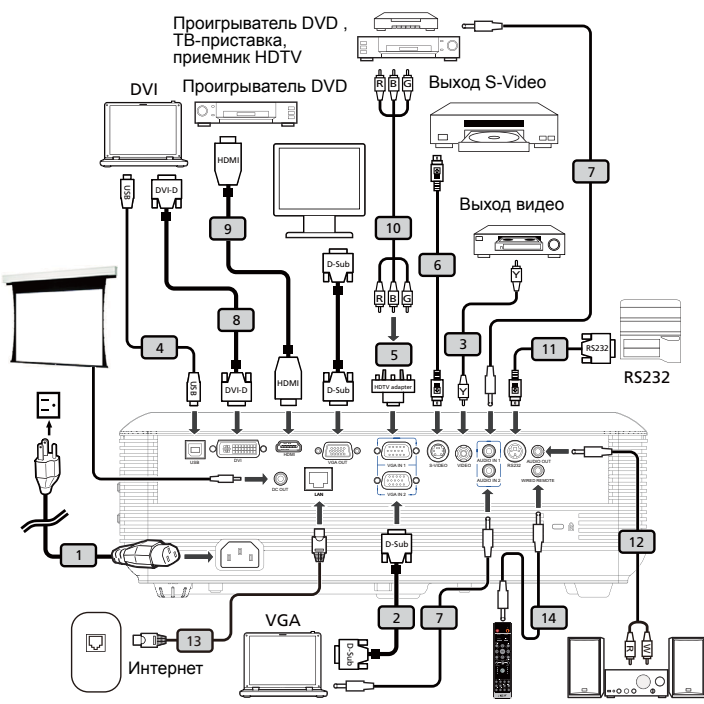

| # | Описание                                             | #  | Описание                                                  |
|---|------------------------------------------------------|----|-----------------------------------------------------------|
| 1 | Кабель питания                                       | 8  | Кабель DVI                                                |
| 2 | Кабель VGA                                           | 9  | Кабель HDMI                                               |
| 3 | Кабель композитного видеосигнала                     | 10 | Кабель компонентного видеосигнала с<br>3-мя разъемами RCA |
| 4 | Кабель USB                                           | 11 | Кабель RS232                                              |
| 5 | Переходник с VGA на компонентный<br>(HDTV) интерфейс | 12 | Кабель аудио Jack/RCA                                     |
| 6 | Кабель S-Video                                       | 13 | Кабель ЛВС                                                |
| 7 | Аудиокабель со штекерами                             | 14 | Гнездо кабеля аудио для проводного<br>ПДУ                 |

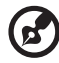

**Примечание.** Для обеспечения надлежащей работы проектора с компьютером убедитесь, что частота обновления экрана совместима с проектором.

# Подключение проектора для использования функции беспроводной связи

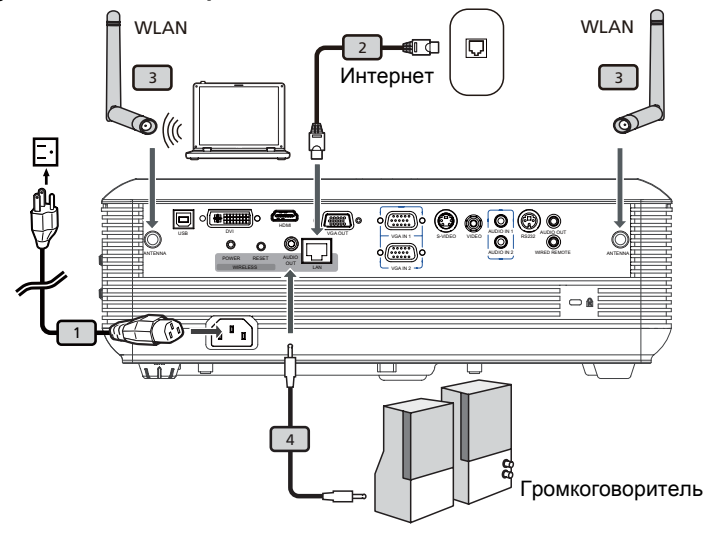

| # | Описание            |  |  |  |
|---|---------------------|--|--|--|
| 1 | Кабель питания      |  |  |  |
| 2 | Кабель ЛВС          |  |  |  |
| 3 | Антенна             |  |  |  |
| 4 | Гнездо кабеля аудио |  |  |  |

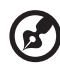

Примечание. только для Р5271і

# Включение и выключение проектора

### Включение проектора

- 1 Снимите крышку объектива (рис. 1).
- 2 Убедитесь, что кабель питания и сигнальный кабель подсоединены надежно. Индикатор питания начнет мигать красным цветом.
- 3 Включите проектор нажатием кнопки «Питание» на панели управления, индикатор питания начнет светиться синим цветом (рис. 2).
- 4 Включите источник видеосигнала (компьютер, ноутбук, видеоплеер и т.п.). Проектор автоматически определит источник сигнала.
  - Если на экране отображаются значки «Блокировка» и «Источник», проектор заблокирован на использование сигнала определенного типа, и сигнал этого типа не обнаружен.
  - Если на экране отображается надпись «Сигнал отсутствует», убедитесь, что сигнальные кабели подсоединены надежно.
  - При одновременном подключении нескольких источников сигнала использование кнопки «Источник» на панели управления или пульте ДУ или кнопки непосредственного выбора источника сигнала на пульте ДУ позволяет переключать источник сигнала.

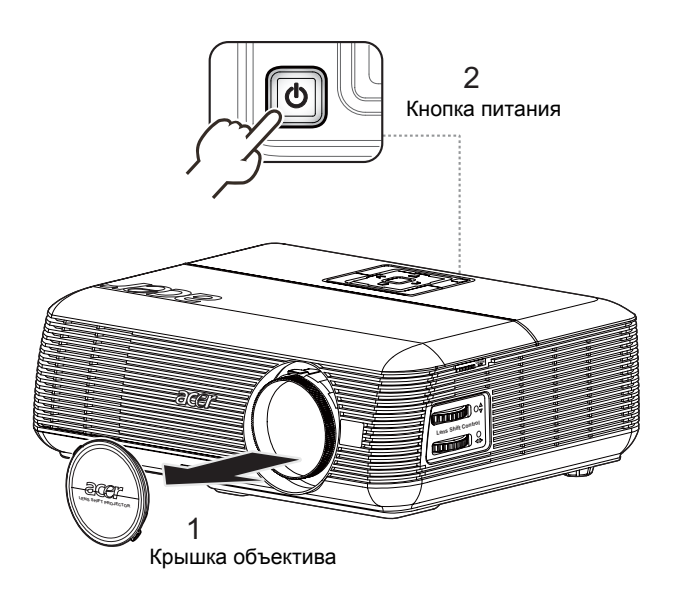

### Выключение проектора

- 1 Для выключения проектора нажмите кнопку питания. Выводится сообщение: «Для завершения процесса выключения нажмите кнопку питания еще раз.» Снова нажмите кнопку питания.
- 2 Светодиодный индикатор питания загорится КРАСНЫМ цветом и начнет быстро мигать после выключения проектора, а вентилятор(ы) продолжат работу в течение приблизительно 2-х минут для достаточного охлаждения системы.
- 3 Пока кабель питания подключен, можно нажать кнопку питания для включения повторного проектора во время 2-минутного процесса отключения.
- 4 После охлаждения системы, светодиодный индикатор питания прекратит мигать, а его цвет изменится на постоянный красный, указывающий на режим ожидания.
- 5 Теперь можно отсоединить кабель питания.

# Предупреждения.

• «Проектор перегрелся. Вскоре будет выполнено автоматическое выключение лампы.»

Данное экранное сообщение указывает на перегрев проектора. При автоматическом выключении лампы проектор автоматически отключается, а светодиодный индикатор температуры загорится постоянным красным цветом. Обратитесь к поставщику или в центр обслуживания.

• «Сбой вентилятора. Вскоре будет выполнено автоматическое выключение лампы.»

Данное экранное сообщение указывает на неисправность вентилятора. При автоматическом выключении лампы проектор автоматически отключается, а светодиодный индикатор температуры начнет мигать. Обратитесь к поставщику или в центр обслуживания.

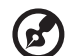

**Примечание.** Если проектор автоматически отключается, а светодтодный индикатор горит постоянным красным цветом, обратитесь к продавцу или центр обслуживания.

# Настройка проецируемого изображения

## Настройка высоты проецируемого изображения

Проектор оснащен подъемными ножками для настройки высоты изображения.

#### Подъем изображения.

- 1 Нажмите фиксатор подъемной ножки. (Рис. 1.)
- 2 Поднимите проектор на необходимую высоту (рис. 2), затем отпустите кнопку, чтобы зафиксировать подъемную ножку в этом положении.
- 3 Для точной настройки угла отображения используйте колесо регулировки наклона (рис. 3).

#### Опускание изображения.

- 1 Нажмите фиксатор подъемной ножки. (Рис. 1.)
- 2 Опустите изображение на необходимую высоту (рис. 2), затем отпустите кнопку, чтобы зафиксировать подъемную ножку в этом положении.
- 3 Для точной настройки угла отображения используйте колесо регулировки наклона (рис. 3).

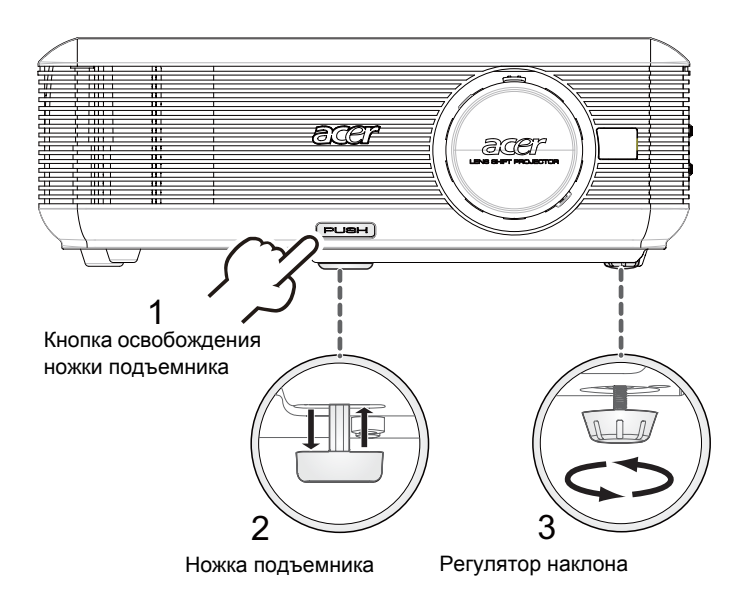

# Оптимизация размера изображения и расстояния до него

В приведенной ниже таблицу приводится информация о доступных оптимальных размерах изображения, которые достигаются расположением проектора на необходимом расстоянии от экрана.

 Пример для P5271/P5271i/P5271n/P5290: если проектор расположен на расстоянии 3 метра от экрана, хорошее качество изображения обеспечивается для изображений размером 56 – 91 дюймов.

### P5271/P5271i/P5271n/P5290

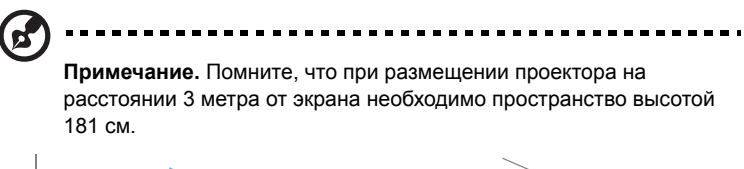

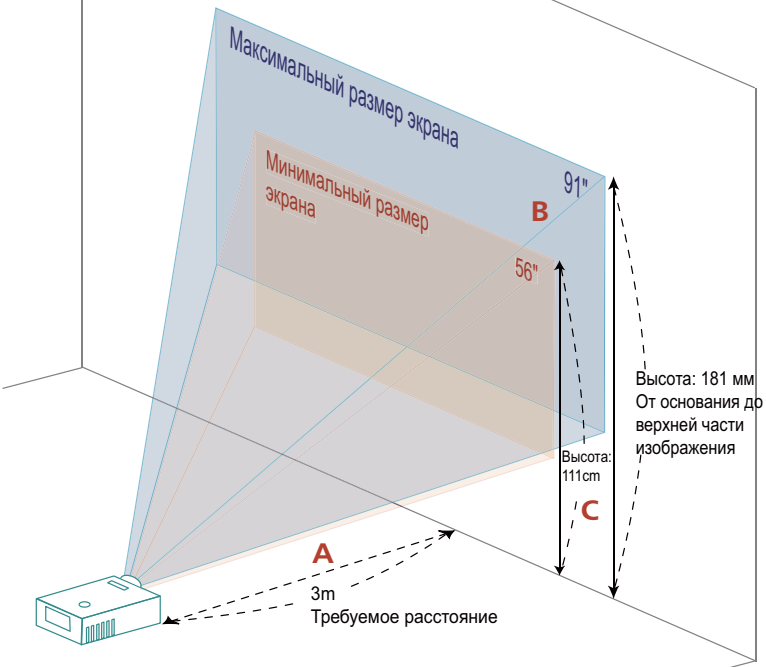

Рисунок. Фиксированное расстояние с различным масштабом изображением и размером экрана.

### P5271/P5271i/P5271n/P5290

|                | Размер экрана                   |            | Верхняя                                                                 |                                 |            | Верхняя                                                                 |
|----------------|---------------------------------|------------|-------------------------------------------------------------------------|---------------------------------|------------|-------------------------------------------------------------------------|
|                |                                 |            | граница                                                                 | Размер экрана                   |            | граница                                                                 |
|                |                                 |            | изображения                                                             |                                 |            | изображения                                                             |
| Требуемое      | (Мин                            | имальный   | масштаб)                                                                | (Мак                            | симальный  | масштаб)                                                                |
| (M)<br><a></a> | Диагональ<br>(дюймы)<br><b></b> | Ш х В (см) | От основания<br>до верхней<br>границы<br>изображения<br>(см)<br><c></c> | Диагональ<br>(дюймы)<br><b></b> | Ш х В (см) | От основания<br>до верхней<br>границы<br>изображения<br>(см)<br><c></c> |
| 1,5            | 28                              | 57 x 43    | 55                                                                      | 46                              | 93 x 69    | 90                                                                      |
| 2              | 37                              | 76 x 57    | 74                                                                      | 61                              | 123 x 93   | 120                                                                     |
| 2,5            | 47                              | 95 x 71    | 92                                                                      | 76                              | 154 x 116  | 150                                                                     |
| 3              | 56                              | 114 x 85   | 111                                                                     | 91                              | 185 x 139  | 181                                                                     |
| 3,5            | 65                              | 133 x 99   | 129                                                                     | 106                             | 216 x 162  | 211                                                                     |
| 4              | 75                              | 152 x 114  | 148                                                                     | 122                             | 247 x 185  | 241                                                                     |
| 4,5            | 84                              | 170 x 128  | 166                                                                     | 137                             | 278 x 208  | 271                                                                     |
| 5              | 93                              | 189 x 142  | 185                                                                     | 152                             | 309 x 231  | 301                                                                     |
| 6              | 112                             | 227 x 170  | 222                                                                     | 182                             | 370 x 278  | 361                                                                     |
| 7              | 130                             | 265 x 199  | 259                                                                     | 213                             | 432 x 324  | 421                                                                     |
| 8              | 149                             | 303 x 227  | 295                                                                     | 243                             | 494 x 370  | 481                                                                     |
| 9              | 168                             | 341 x 256  | 332                                                                     | 273                             | 556 x 417  | 542                                                                     |
| 10             | 186                             | 379 x 284  | 369                                                                     | 304                             | 617 x 463  | 602                                                                     |
| 11             | 205                             | 417 x 313  | 406                                                                     | 334                             | 679 x 509  | 662                                                                     |
| 12             | 224                             | 455 x 341  | 443                                                                     | 365                             | 741 x 556  | 722                                                                     |

Коэффициент масштабирования: 1,6х

 Пример для P5390W: если проектор расположен на расстоянии 3 метра от экрана, хорошее качество изображения обеспечивается для изображений размером 66 – 107 дюймов.

#### P5390W

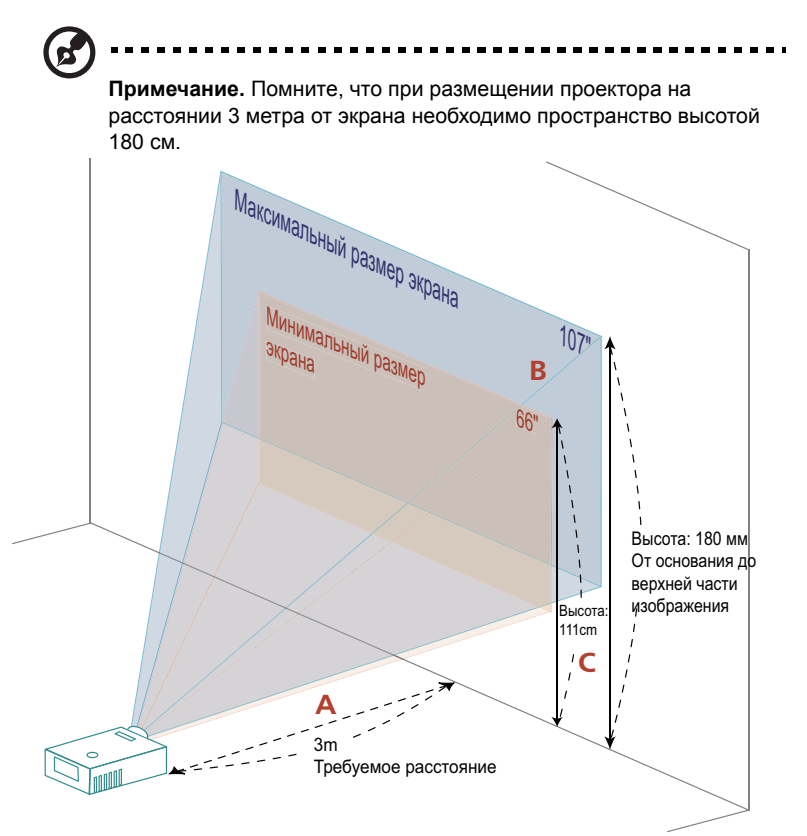

Рисунок. Фиксированное расстояние с различным масштабом изображением и размером экрана.

#### P5390W

|                                           |                                 |            | Верхняя                                                                 |                                 | Верхняя    |                                                                         |
|-------------------------------------------|---------------------------------|------------|-------------------------------------------------------------------------|---------------------------------|------------|-------------------------------------------------------------------------|
|                                           | Размер                          | экрана     | граница                                                                 | Размер                          | экрана     | граница                                                                 |
|                                           |                                 |            | изображения                                                             |                                 |            | изображения                                                             |
| Требуемое<br>расстояние<br>(м)<br><a></a> | (Мин                            | имальный   | масштаб)                                                                | (Мак                            | симальный  | масштаб)                                                                |
|                                           | Диагональ<br>(дюймы)<br><b></b> | Ш х В (см) | От основания<br>до верхней<br>границы<br>изображения<br>(см)<br><c></c> | Диагональ<br>(дюймы)<br><b></b> | Ш х В (см) | От основания<br>до верхней<br>границы<br>изображения<br>(см)<br><c></c> |
| 1,5                                       | 33                              | 71 x 44    | 56                                                                      | 54                              | 115 x 72   | 90                                                                      |
| 2                                         | 44                              | 95x 59     | 74                                                                      | 71                              | 154x 96    | 120                                                                     |
| 2,5                                       | 55                              | 118 x 74   | 93                                                                      | 89                              | 192 x 120  | 150                                                                     |
| 3                                         | 66                              | 142 x 89   | 111                                                                     | 107                             | 231 x 144  | 180                                                                     |
| 3,5                                       | 77                              | 166 x 104  | 130                                                                     | 125                             | 269 x 168  | 210                                                                     |
| 4                                         | 88                              | 190 x 118  | 148                                                                     | 143                             | 308 x 192  | 240                                                                     |
| 4,5                                       | 99                              | 213 x 133  | 167                                                                     | 161                             | 346 x 216  | 270                                                                     |
| 5                                         | 110                             | 237 x 148  | 185                                                                     | 179                             | 385 x 240  | 300                                                                     |
| 6                                         | 132                             | 284 x 178  | 222                                                                     | 214                             | 462 x 288  | 361                                                                     |
| 7                                         | 154                             | 332 x 207  | 259                                                                     | 250                             | 538 x 337  | 421                                                                     |
| 8                                         | 176                             | 379 x 237  | 296                                                                     | 286                             | 615 x 385  | 481                                                                     |
| 9                                         | 198                             | 427 x 267  | 333                                                                     | 321                             | 692 x 433  | 541                                                                     |
| 10                                        | 220                             | 474 x 296  | 370                                                                     | 357                             | 769 x 481  | 601                                                                     |
| 11                                        | 242                             | 521 x 326  | 407                                                                     | 393                             | 846 x 529  | 661                                                                     |
| 12                                        | 264                             | 569 x 355  | 444                                                                     | 429                             | 923 x 577  | 721                                                                     |

Коэффициент масштабирования: 1,6х

Достижение необходимого размера изображения посредством регулировки расстояния и масштаба P5271/P5271i/P5271n/P5290

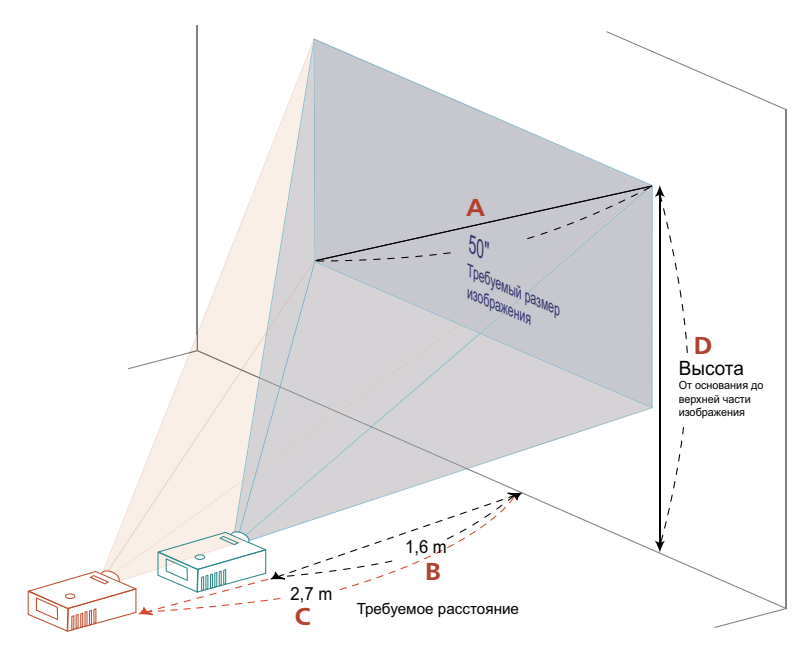

В приведенной ниже таблице показан способ достижения необходимого размера изображения посредством регулировки положения проектора или кольца трансфокатора. Пример: для отображения изображения размером 50 дюймов установите проектор на расстоянии 1,6 – 2,7 м от экрана и выполните соответствующую настройку уровня масштабирования.

## P5271/P5271i/P5271n/P5290

| Необходимый размер изображения  |            | Расстоя                             | ание (м)                           | Верхняя граница<br>изображения (см)                        |
|---------------------------------|------------|-------------------------------------|------------------------------------|------------------------------------------------------------|
| Диагональ<br>(дюймы)<br><a></a> | Ш х В (см) | Максимальн<br>ый масштаб<br><b></b> | Минимальн<br>ый масштаб<br><c></c> | От основания до<br>верхней части<br>изображения<br><d></d> |
| 30                              | 61 x 46    | 1,0                                 | 1,6                                | 59                                                         |
| 40                              | 81 x 61    | 1,3                                 | 2,1                                | 79                                                         |
| 50                              | 102 x 76   | 1,6                                 | 2,7                                | 99                                                         |
| 60                              | 122 x 91   | 2,0                                 | 3,2                                | 119                                                        |
| 70                              | 142 x 107  | 2,3                                 | 3,8                                | 139                                                        |
| 80                              | 163 x 122  | 2,6                                 | 4,3                                | 158                                                        |
| 90                              | 183 x 137  | 3,0                                 | 4,8                                | 178                                                        |
| 100                             | 203 x 152  | 3,3                                 | 5,4                                | 198                                                        |
| 120                             | 244 x 183  | 4,0                                 | 6,4                                | 238                                                        |
| 150                             | 305 x 229  | 4,9                                 | 8,0                                | 297                                                        |
| 180                             | 366 x 274  | 5,9                                 | 9,7                                | 357                                                        |
| 200                             | 406 x 305  | 6,6                                 | 10,7                               | 396                                                        |
| 250                             | 508 x 381  | 8,2                                 | 13,4                               | 495                                                        |
| 300                             | 610 x 457  | 9,9                                 |                                    | 594                                                        |

Коэффициент масштабирования: 1,6х

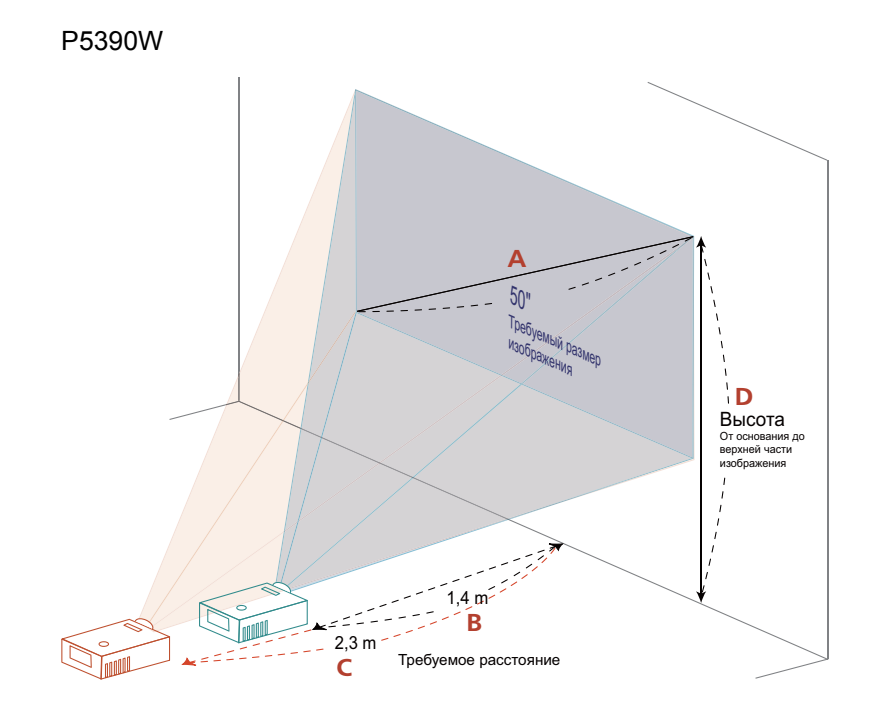

В приведенной ниже таблице показан способ достижения необходимого размера изображения посредством регулировки положения проектора или кольца трансфокатора. Пример: для отображения изображения размером 50 дюймов установите проектор на расстоянии 1,4 – 2,3 м от экрана и выполните соответствующую настройку уровня масштабирования.

20

#### P5390W

| Необходимый размер<br>изображения |            | Расстояние (м)                     |                                   | Верхняя граница<br>изображения (см)                        |
|-----------------------------------|------------|------------------------------------|-----------------------------------|------------------------------------------------------------|
| Диагональ<br>(дюймы)<br><a></a>   | Ш х В (см) | Максимальный<br>масштаб<br><b></b> | Минимальный<br>масштаб<br><c></c> | От основания до<br>верхней части<br>изображения<br><d></d> |
| 30                                | 65 x 40    | 0,8                                | 1,4                               | 50                                                         |
| 40                                | 86 x 54    | 1,1                                | 1,8                               | 67                                                         |
| 50                                | 108 x 67   | 1,4                                | 2,3                               | 84                                                         |
| 60                                | 129 x 81   | 1,7                                | 2,7                               | 101                                                        |
| 70                                | 151 x 94   | 2,0                                | 3,2                               | 118                                                        |
| 80                                | 172 x 108  | 2,2                                | 3,6                               | 135                                                        |
| 90                                | 194 x 121  | 2,5                                | 4,1                               | 151                                                        |
| 100                               | 215 x 135  | 2,8                                | 4,5                               | 168                                                        |
| 120                               | 258 x 162  | 3,4                                | 5,5                               | 202                                                        |
| 150                               | 323 x 202  | 4,2                                | 6,8                               | 252                                                        |
| 180                               | 388 x 242  | 5,0                                | 8,2                               | 303                                                        |
| 200                               | 431 x 269  | 5,6                                | 9,1                               | 337                                                        |
| 250                               | 538 x 337  | 7,0                                | 11,4                              | 421                                                        |
| 300                               | 646 x 404  | 8,4                                |                                   | 505                                                        |

Коэффициент масштабирования: 1,6х

# Как установить положение изображения, используя регуляторы сдвига объектива

Проектор оснащен регуляторами сдвига объектива для перемещения проецируемого изображения вправо и влево, вверх и вниз без необходимости физического перемещения проектора.

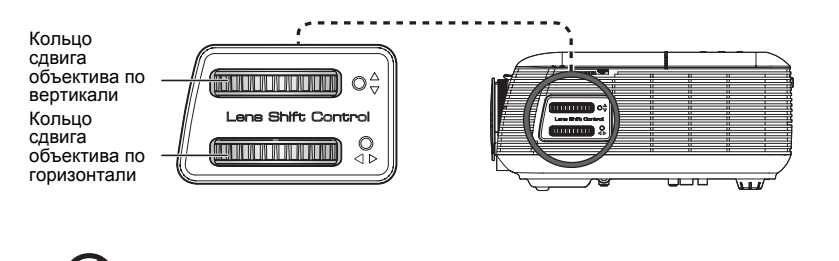

**Примечание**. Рисунки в данном разделе приведены только для справки, а не реального вида. Рисунки устройств могут отличаться в зависимости от допусков на сборку.

22

### Регулировка положения по горизонтали и вертикали

#### P5271/P5271i/P5271n/P5290

Высоту изображения по вертикали можно регулировать в пределах от 5% до 30% от высоты изображения. (Минимальное смещение изображения по вертикали составляет 5% от высоты изображения выше центра объектива проектора.)

Если объектив расположен в центральной позиции, положение изображения по горизонтали можно регулировать влево или вправо до 30% от ширины изображения.

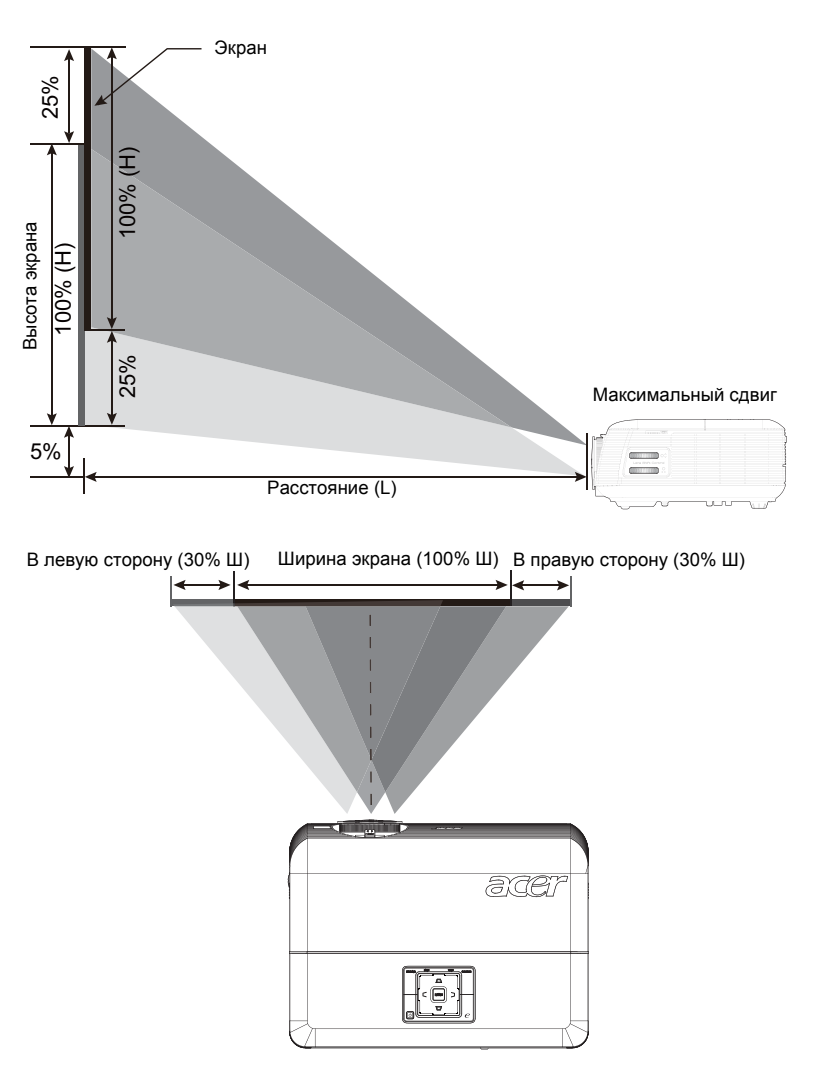

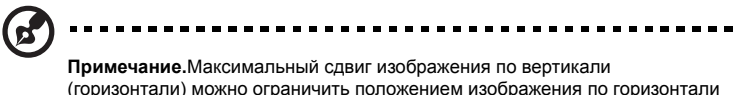

(горизонтали) можно ограничить положением изображения по горизонтали (вертикали). См. рис. ниже.

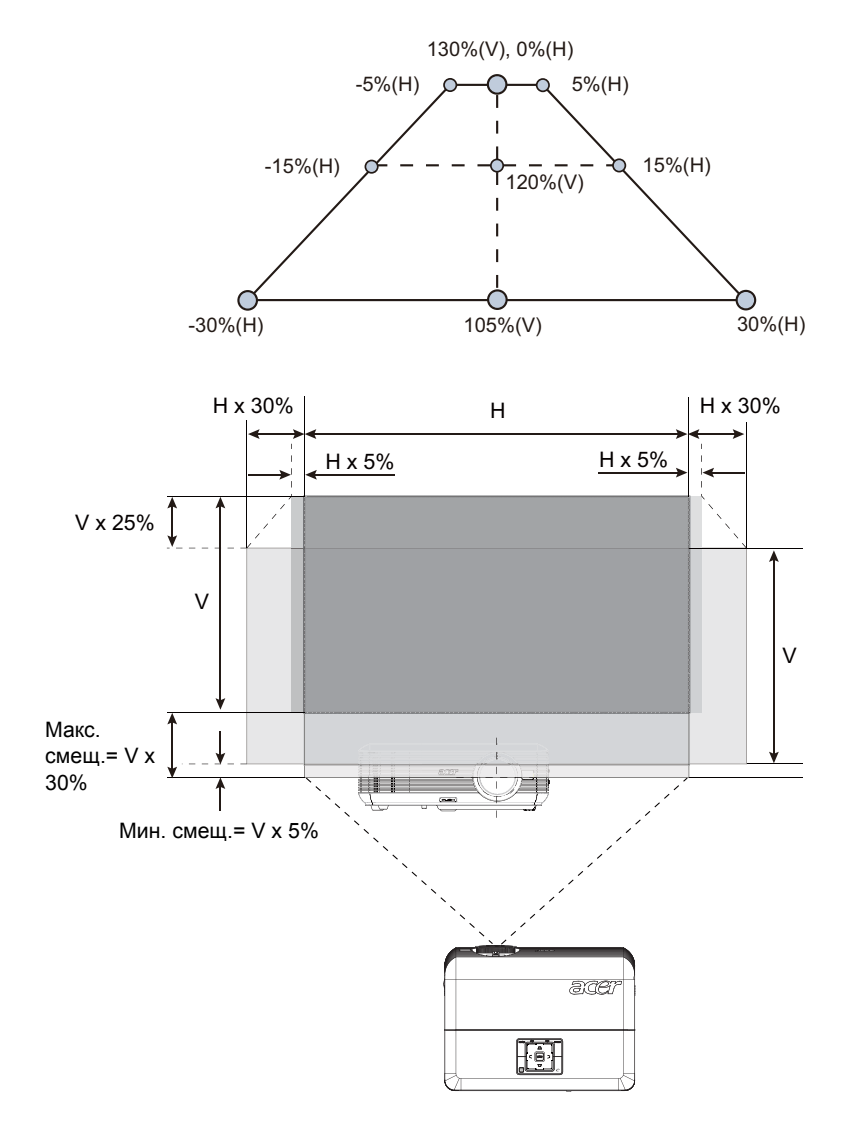

#### P5390W

Высоту изображения по вертикали можно регулировать в пределах от 5% до 25% от высоты изображения. (Минимальное смещение изображения по вертикали составляет 5% от высоты изображения выше центра объектива проектора.)

Если объектив расположен в центральной позиции, положение изображения по горизонтали можно регулировать влево или вправо до 15% от ширины изображения.

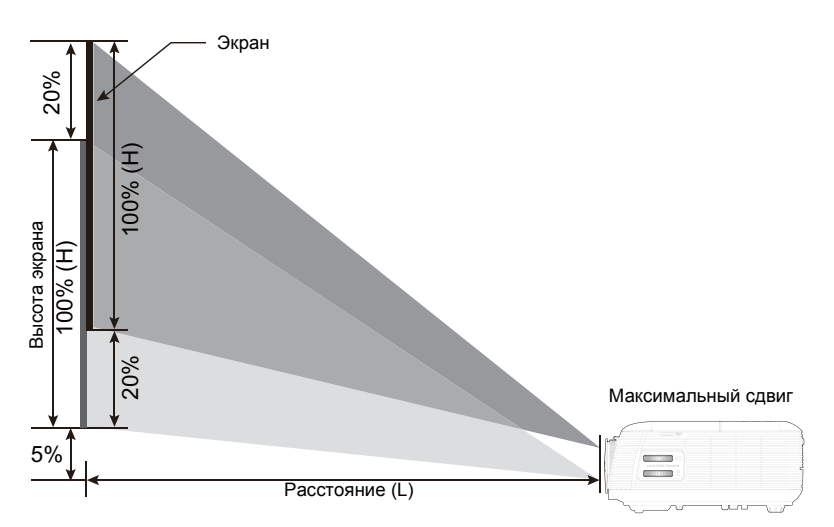

В левую сторону (15% Ш) Ширина экрана (100% Ш) В правую сторону (15% Ш)

| -> | •   |   |   |    | → < |    |   |
|----|-----|---|---|----|-----|----|---|
|    |     |   |   |    |     |    |   |
|    |     |   | · |    |     |    |   |
|    | – F |   |   |    | 57  | ma |   |
|    |     |   |   |    | ٥Ľ  | er |   |
|    |     |   |   |    |     |    |   |
|    |     |   |   | į, |     |    |   |
|    | く   | 2 |   |    |     | 1  | y |

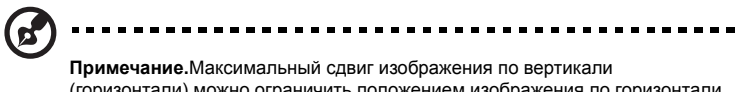

(горизонтали) можно ограничить положением изображения по горизонтали (вертикали). См. рис. ниже.

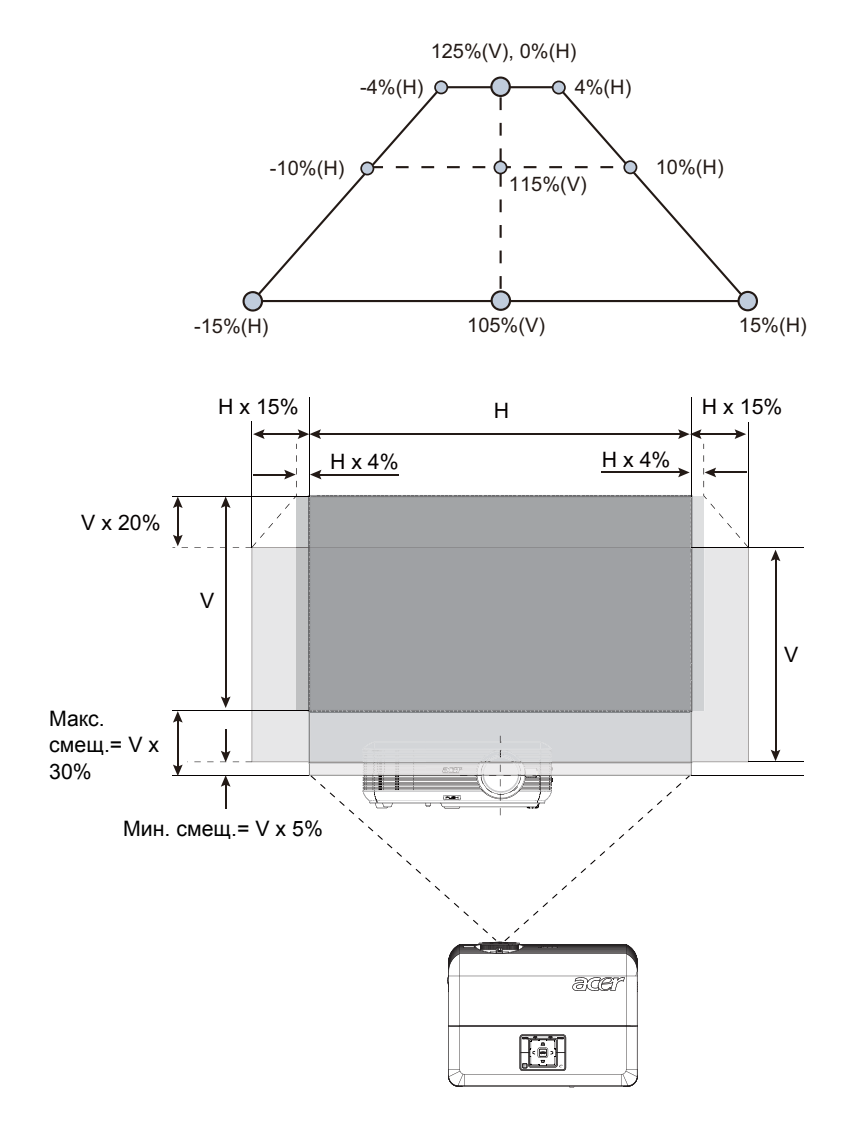

# Органы управления

# Меню установки

Меню установки предоставляет экранную информацию (OSD) для установки и технического обслуживания проектора. Используйте экранное меню только при отображении на экране сообщения «Нет входного сигнала».

Пункты меню содержат параметры и настройки размера экрана и расстояния, фокусировки, коррекции трапециевидного искажения и т.д.

- 1 Включите проектор, нажав кнопку «питание» на панели управления.
- 2 Нажмите кнопку меню на панели управления для вызова экранного меню с целью установки и технического обслуживания проектора.

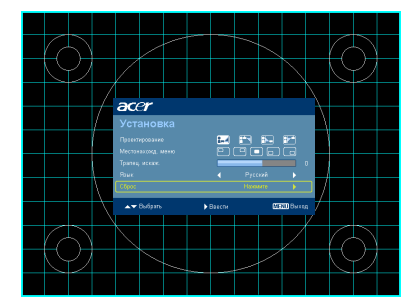

| acer              |                  |      |
|-------------------|------------------|------|
| Установка         |                  |      |
| Проектирование    | <b>=</b>         |      |
| Местонахожд. меню |                  |      |
| Трапец. искаж.    |                  |      |
| Язык              |                  |      |
| Сброс             | Нажмите 🕨 🕨      |      |
| ▲▼ Выбрать        | ▶ Ввести МЕNU Вь | іход |

- 3 Фоновая таблица помогает настраивать параметры калибровки и выравнивания, например размера экрана и расстояния, фокусировки и т.д.
- 4 Меню установки включает следующие пункты:
  - •Метод проекции
  - •Местонахожд меню
  - •Коррекция трапециевидного искажения
  - •Настройки языка
  - •Восстановление заводских настроек

Используйте кнопки со стрелками «вверх» и «вниз» для выбора необходимого пункта и кнопки со стрелками «влево» и «вправо» для настройки параметров выбранного пункта, а также кнопку со стрелкой «вправо» для перехода к подменю настройки функции. Новые значения параметров автоматически сохраняются при выходе из меню.

5 Нажимайте кнопку меню в любой момент для выхода из меню и возврата к экрану приветствия Acer.

# Технология Acer Empowering

| Empowering 🕑 Key              | Клавиша Acer Empowering                                    |
|-------------------------------|------------------------------------------------------------|
| <i>e</i> mpowering technology | уникальных функций Acer: «Acer eView                       |
| Empowering Key Settings       | Management», «Acer eTimer                                  |
| Acer eView Management         | Management», «Acer eOpening                                |
|                               | Management» и «Acer ePower                                 |
| Acer e limer Management       | Management». Для вызова основного                          |
| Acer eOpening Management      | окранного меню и изменения его                             |
| Acer ePower Management        |                                                            |
| Acer eView Management         | п секунды кнопку « С».<br>Пля вызова полменю «Асег eView   |
| Acei eview Management         |                                                            |
| <i>e</i> mpowering technology |                                                            |
| Acer eView Management         | Функция «Acer eview Management»                            |
| Ф. 🗢 Яркий                    | предназначена для высора режима                            |
| Презентация                   | информацию см. в разделе «Экранные                         |
| 💷 Стандарт                    | меню».                                                     |
| Видео                         |                                                            |
| 💿 Польз.                      |                                                            |
|                               |                                                            |
|                               |                                                            |
| Acer eTimer Management        | Для вызова подменю «Acer eTimer                            |
| e mowering technology         | Management» нажмите клавишу « @».                          |
|                               | Функция «Acer eTimer Management»                           |
|                               | предоставляет функцию напоминания                          |
| Период 🚽 О Минуты 🕨           | Для контроля времени презентации.                          |
| Будильник ┥ Сред. 🕨           | дополнительную информацию см. в<br>пазлеле «Экранные меню» |
| Дисплей ┥ Обратный счет 🕨     | разделе «окранные меню».                                   |
| Местон.                       |                                                            |
| Acer eOpening Management      | Для вызова подменю «Acer eOpening                          |
| <i>e</i> mpowering technology | Management» нажмите клавишу « @».                          |
| Acer eOpening Management      | Функция «Acer eOpening Management»                         |
| асег Экран Асег               | заставку на персонализированное                            |
| 🖉 🖉 Экр. польз. 👘             | изображение. Дополнительную                                |
|                               | информацию см. в разделе «Экранные                         |
|                               | меню».                                                     |
| Acer ePower Management        | для вызова подменю «Acer ePower                            |
| <i>e</i> mpowering technology | мападетелt» нажмите клавишу « е».                          |
| Acer ePower Management        |                                                            |
|                               | ресурса лампы и проектора.                                 |
|                               | Дополнительную информацию см. в                            |
| Большая высота 🛛 Выкл 🕨       | разделе «Экранные меню».                                   |
| 🔘 Автовыключение ┥ Выкл 🕨     |                                                            |

# Экранные меню

Проектор поддерживает экранные меню на нескольких языках, которые позволяют настраивать изображение и изменять различные параметры.

#### Использование экранных меню

- Чтобы открыть экранное меню, нажмите кнопку **«МЕНЮ»** на пульте ДУ или на панели управления.
- При отображении экранного меню для выбора пункта основного меню нажимайте кнопки (). После выбора необходимого пункта основного меню, для перехода к подменю и выполнения настройки функции нажмите клавишу ().
- Для выбора необходимого пункта нажимайте кнопки () 🔿 , для

изменения настроек нажимайте кнопки () .

- Выберите следующий пункт, который необходимо настроить в подменю, и выполните настройку, как описано ниже.
- Для возврата к основному меню нажмите кнопку «МЕНЮ» на пульте ДУ или на панели управления.
- Чтобы выйти из экранного меню, снова нажмите кнопку «МЕНЮ» на пульте ДУ или на панели управления. Экранное меню закроется, и проектор автоматически сохранит новые настройки.

|                 | ace        | r                 |         |          |     |             |
|-----------------|------------|-------------------|---------|----------|-----|-------------|
| <b>F</b>        | <b></b>    | Цвет              |         |          |     |             |
| плавное<br>меню |            | Режим отображения |         | Яркий    | •   |             |
|                 |            | Цвет Стены        | 0       |          |     |             |
|                 | _ باد      | Яркость           |         |          | 50  |             |
|                 | - <b>H</b> | Контраст          |         |          | 50  | — Настройка |
|                 | Æ          | Цвет. темп.       |         |          | 1   | пастроика   |
|                 | •          | Degamma           |         |          | 3   |             |
|                 | 45         | Цвет R            |         |          | 100 |             |
|                 |            | Цвет G            |         |          | 100 |             |
|                 |            | Цвет В            |         |          | 100 |             |
|                 | 9          | Насыщение         |         |          | 50  |             |
|                 | ABC        | У лон             |         |          | 50  |             |
|                 |            | 🔺 Выбрать         | ▶Ввести | мени Вьр | юд  |             |
|                 | _          | I                 |         |          |     |             |

Подменю

30

# Цвет

| ace      | r                 |        |         |  |
|----------|-------------------|--------|---------|--|
|          |                   |        |         |  |
|          | Режим отображения |        |         |  |
|          | Цвет Стены        | 0      |         |  |
|          | Яркость           |        |         |  |
| **       | Контраст          |        |         |  |
|          | Цвет.темп.        |        |         |  |
| á        | Degamma           |        |         |  |
|          | Цеет R            |        |         |  |
|          | Цвет G            |        | _       |  |
| _        | Цвет В            |        | _       |  |
| e        | Насыщение         |        | _       |  |
| _        | Уклон             |        | _       |  |
| <u>س</u> |                   |        |         |  |
|          | A - Pulson        | Pasant | TTOT D. |  |

| Режим       | Доступно несколько заводских установок, оптимизированных для<br>различных типов изображений.                                                                                                    |
|-------------|----------------------------------------------------------------------------------------------------|
| отооражения | <ul> <li>Яркий. Для оптимизации яркости.</li> </ul>                                                                                                    |
|             | • Презентация: для проведения презентаций.                                                                                                    |
|             | • Стандарт. Для общих условий.                                                                                                    |
|             | <ul> <li>Видео. Для воспроизведения видео в условиях яркого<br/>освещения.</li> </ul>                                                                                                    |
|             | • Польз. Для пользовательских настроек.                                                                                                    |
| Цвет стены  | Используйте данную функцию для выбора цвета,<br>соответствующего цвету стены. Можно выбрать несколько цветов,<br>включая белый, светло-желтый, светло-голубой, розовый, темно-<br>зеленый. Это позволит компенсировать искажение цвета из-за<br>цвета стены и отобразить изображение в корректных тонах. |
| Яркость     | Регулировка яркости изображения.                                                                                                    |
|             | • Чтобы сделать изображение темнее, нажимайте (                                                                                                    |
|             | • Чтобы сделать изображение светлее, нажимайте ( ).                                                                                                    |
| Контраст    | Параметр «Контраст» позволяет регулировать разницу между<br>самыми светлыми и самыми темными областями изображения.<br>Регулировка контрастности меняет соотношение черного и белого<br>цветов в изображении.                                                                                            |
|             | • Для уменьшения контрастности нажимайте 🕢 .                                                                                                    |
|             | • Для увеличения контрастности нажимайте 🕟 .                                                                                                    |
| Цвет. темп. | Регулировка цветовой температуры. При более высокой цветовой<br>температуре изображение на экране выглядит холоднее, а при<br>более низкой – теплее.                                                                                                    |
| Degamma     | Влияет на представление темных сцен. При высоком значении<br>гаммы темные сцены будут выглядеть ярче.                                                                                                    |
| Цвет R      | Регулировка уровня красного цвета.                                                                                                    |
| Цвет G      | Регулировка уровня зеленого цвета.                                                                                                    |
| Цвет В      | Регулировка уровня синего цвета.                                                                                                    |

| Насыщение | Регулировка насыщенности видеоизображения от черно-белого до насыщенного цветного.       |
|-----------|------------------------------------------------------------------------------------------|
|           | <ul> <li>Для уменьшения насыщенности цветов изображения<br/>нажимайте </li> </ul>        |
|           | <ul> <li>Для увеличения насыщенности цветов изображения<br/>нажимайте ).</li> </ul>      |
| Уклон     | Регулировка баланса красного и зеленого цветов.                                          |
|           | <ul> <li>Для увеличения уровня зеленого цвета в изображении<br/>нажимайте ().</li> </ul> |
|           | <ul> <li>Для увеличения уровня красного в изображении нажимайте</li> <li>.</li> </ul>    |

-----

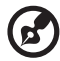

**Примечание**. Функции «Насыщение» и «Уклон» не поддерживаются при работе с компьютером или в режиме HDMI.

.......

# Образ

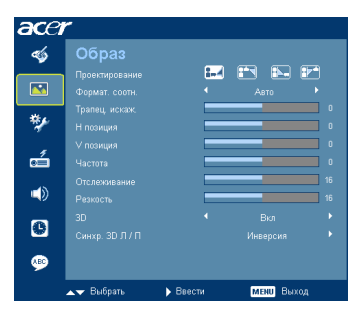

| Проецирование  | Прямое со стола                                                                                                    |
|----------------|----------------------------------------------------------------------------------------------------|
| <u><u></u></u> | <ul> <li>Стандартная заводская настройка.</li> </ul>                                                                                                    |
| *              | Прямое с потолка                                                                                                    |
| <u>ß</u>       | <ul> <li>При выборе данной функции проектор зеркально отражает<br/>изображение по вертикали для проецирования при установке<br/>проектора на потолке.</li> </ul>                                                                                  |
|                | Обратное со стола                                                                                                    |
|                | <ul> <li>При выборе данной функции проектор переворачивает<br/>изображение, чтобы его можно было проецировать из-за<br/>полупрозрачного экрана.</li> </ul>                                                                                        |
|                | Обратное с потолка                                                                                                    |
| <u>B</u>       | <ul> <li>При выборе данной функции проектор одновременно<br/>переворачивает и зеркально отражает изображение по<br/>вертикали. Возможно проецирование изображения из-за<br/>полупрозрачного экрана при креплении проектора на потолке.</li> </ul> |

| Формат.соотн.<br>4:3 16:9 | Данная функция используется для выбора требуемого соотношения<br>сторон изображения.                                                                                                    |
|---------------------------|----------------------------------------------------------------------------------------------------|
| ¢                         | <ul> <li>Авто. Сохранение исходного соотношения ширины и высоты<br/>изображения и увеличение изображения согласно<br/>исходным горизонтальному и вертикальному размеру.</li> </ul>                                                                                                    |
|                           | <ul> <li>Полноэкранный: Изменение размера изображения до полного<br/>экрана по ширине (1280 пикселов) и высоте (800 пикселов).</li> </ul>                                                                                                    |
|                           | <ul> <li>4:3: Изображение будет масштабировано по размеру экрана и<br/>отображено с соотношением сторон 4:3.</li> </ul>                                                                                                    |
|                           | <ul> <li>16:9: Изображение будет масштабировано по ширине экрана,<br/>высота будет изменена для отображения изображения с<br/>соотношением сторон 16:9.</li> </ul>                                                                                                    |
|                           | <ul> <li>L.Box: Сохраняется исходный формат изображения, но оно<br/>увеличивается в 1,333 раза.</li> </ul>                                                                                                    |
| Трапец. искаж.            | Регулировка искажения изображения, вызванного наклоном проекции.<br>(±40 градусов)                                                                                                    |
|                           | <u>addant addant addan</u> t                                                                                                    |
| Н позиция                 | • Для перемещения изображения влево нажимайте (                                                                                                    |
|                           | • Для перемещения изображения вправо нажимайте 🕟 .                                                                                                    |
| V позиция                 | • Для перемещения изображения вниз нажимайте (                                                                                                    |
|                           | • Для перемещения изображения вверх нажимайте 🕟 .                                                                                                    |
| Частота                   | Функция «Частота» позволяет менять частоту обновления проектора в<br>соответствии с частотой видеокарты компьютера. Если на<br>проецируемом изображении отображается вертикальная мигающая<br>полоса, используйте данную функцию для выполнения необходимых<br>регулировок.                                          |
| Отслеживание              | Синхронизация синхросигнала проектора с видеокартой. Если<br>изображение отображается нестабильно или мигает, используйте<br>данную функцию.                                                                                                    |
| Резкость                  | Регулировка резкости изображения.                                                                                                    |
|                           | • Для уменьшения резкости нажимайте 💽 .                                                                                                    |
|                           | • Для увеличения резкости нажимайте (►).                                                                                                    |
| 3D                        | Для включения функции "DLP 3D" выберите «Вкл».                                                                                                    |
|                           | <ul> <li>"Вкл.": Выберите этот пункт при использовании<br/>стереоскопических очков "DLP 3D", графических карт со<br/>счетверенным буфером (NVIDIA/ATI) и файлов в формате<br/>HQFS или DVD с соответствующим программным<br/>проигрывателем.</li> </ul>                                                              |
|                           | • "Выкл.": Выключение стереоскопического (3D) режима.                                                                                                    |
| Синхр. 3D Л / П           | Если видны раздельные или накладывающиеся изображения при<br>просмотре в стереоскопических (DLP 3D) очках, то, возможно,<br>необходимо выполнить операцию "Инверсия", чтобы наилучшим<br>образом согласовать последовательность изображений для левого и<br>правого глаз и получения верного изображение для DLP 3D. |

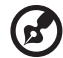

Примечание. Функции «Н позиция», «V позиция», «Частота» и «Отслеживание» не поддерживаются в режимах «HDMI» и «Видео».

**Примечание.** Функция «Резкость» не поддерживается в режиме HDMI или при работе с компьютером.

**Примечание**. Функция "Синхр. 3D Л / П" доступна только при включенном режиме "3D".

Примечание. Если режим 3D активируется при включении проектора, отображается окно с напоминанием. Измените настройку в зависимости от цели использования.

Примечание. Для верного воспроизведения стереоскопического изображения необходимы правильные настройки прикладной программы 3D графической карты.

Программные проигрыватели, например Stereoscopic Player и DDD TriDef Media Player поддерживают форматы файлов 3D. Можно загрузить пробные версии этих проигрывателей, перейдя на следующие вебстраницы:

- для проигрывателя Stereoscopic Player: http://www.3dtv.at/Downloads/ Index en.aspx
- для проигрывателя DDD TriDef Media Player: http://www.tridef.com/download/ TriDef-3-D-Experience-4.0.2.html

Внимание! В данный момент включен режим стереоскопического отображения.

- Обеспечьте надлежащие входные 3D-сигналы и одновременно наденьте стереоско пические очки. Возможно, придется выполнить операцию "Инверсия" для параметр а "Синхр. 3D Л / П", чтобы получить верное изображение.
- Не забудьте выключить функцию ЗD (стереоскопический режим), если не планир уется просмотр объемных изображений.

# Управления

34

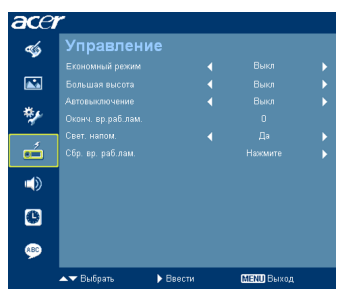

| Економный режим    | Чтобы снизить яркость лампы проектора для снижения<br>потребления энергии, увеличения срока эксплуатации лампы и<br>снижения шума выберите параметр «Вкл». Для переключения в<br>обычный режим выберите «Выкл». |
|--------------------|----------------------------------------------------------------------------------------------------|
| Бопвшая высота     | Выберите «Вкл» для включения режима «На высоте». В этом<br>режиме вентилятор постоянно работает на полной мощности для<br>обеспечения должного охлаждения проектора, установленного на<br>большой высоте.       |
| Автовыключение     | Проектор выключится автоматически при отсутствии входного<br>сигнала в течение заданного времени. (В минутах)                                                                                                   |
| Оконч. вр.раб.лам. | Отображение времени работы лампы (в часах).                                                                                                    |
| Свет. напом.       | Активируйте данную функцию для отображения напоминания о<br>смене лампы за 30 часов до истечения ожидаемого срока ее<br>службы.                                                                                 |
| Сбр. вр. раб.лам.  | Нажмите кнопку 🕟 и выберите пункт «Да» , чтобы сбросить счетчик времени работы лампы на значение 0 часов.                                                                                                    |

# Настр.

|          | Настр.                  |   |  |
|----------|-------------------------|---|--|
|          | Местонахожд. меню       | 0 |  |
| <b>.</b> | Исходный замок          |   |  |
| 40       | Начальный кадр          |   |  |
| <b>*</b> | Фиксация экрана         |   |  |
|          | Субтитры (СТ)           |   |  |
| -        | Безопасность            |   |  |
|          | VGA OUT (Ожидание)      |   |  |
|          | Сброс                   |   |  |
|          | Беспроводной            |   |  |
| c        | Автозкран (Auto Screen) |   |  |
|          | LAN                     |   |  |
| ABC      | LAN IP / Mask           |   |  |

| Местонахожд. Меню | Выбор положения меню на экране.                                                                                                    |
|-------------------|----------------------------------------------------------------------------------------------------|
| Исходный замок    | Если для параметра блокировки источника установлено значение<br>«Выкл», при потере текущего источника сигнала проектор будет<br>выполнять поиск других источников сигнала. Если для параметра<br>блокировки источника установлено значение «Вкл», текущий канал<br>источника будет «заблокирован» вплоть до нажатия кнопки<br>«Источник» на пульте ДУ для выбора следующего канала. |

35

| Начальный кадр                                                                                                    | Используйте данную функцию для выбора необходимой заставки<br>при включении проектора. При изменении данной настройки<br>изменения вступят в силу после выхода из экранного меню.<br>• Асег. Заставка проектора Асег, используемая по умолчанию.<br>• Польз. Использование изображения, заданного посредством<br>функции «Фиксация экрана».                                                                                                    |  |  |
|----------------------------------------------------------------------------------------------------|----------------------------------------------------------------------------------------------------|--|--|
| <ul> <li>Фиксация экрана</li> <li>Используйте данную функцию для изменения заставки съемки изображения, которое необходимо использоват качестве заставки, следуйте приведенным ниже инстру Примечание.</li> <li>№ выбрито в разрана</li> <li>№ выбрито и выбрано соотношение сторон 4:3. Дополинати и выбрано соотношение сторон 4:3. Дополинариение «Совраз».</li> <li>Изменение «Ок в разделе «Образ».</li> <li>Изменение «Пользоват качестве заставки кадоразится диалого для изменения заставки кадоразится диалого для изменения заставки нажмите «Фиксация экрана</li> <li>Для изменения заставки для изменение «Совраз».</li> <li>Изменение «Совраз».</li> <li>Изменения заставки нажмите «Фиксация экрана»</li> <li>Для изменения заставки нажмите «Фиксация экранного менью выберите «Да». Область съемки обозначается крапораментоя качест выберите «Да». Область съемки обозначается крапорамното ненью выберите «Нет».</li> <li>Отобразится сообщение о выбранно менью выберите «Казано ниже, вступят в наличии нового входного сигнала или после переза</li> </ul>                                                                                                    |                                                                                                    |  |  |
| Субтитры (СТ)                                                                                                    | Выбирается требуемый режим скрытых титров из СС1, СС2, СС3,<br>СС4, (в режиме СС1 скрытые титры отображаются на основном<br>языке данного региона).<br>Для отключения режима отображения скрытых титров выберите<br>«Выкл.». Данная функция доступна только при использовании<br>полного аналогового видеосигнала (composite video) или входного<br>сигнала S-Video, а системным форматом является NTSC.<br><Примечание> Установите соотношение сторон экрана 4:3. Данная<br>функция недоступна в форматах «16:9» или «Авто». |  |  |
| Besonacionaciones<br>Besonaciones<br>Maria en ante en al<br>Barra en ante en al<br>Barra en ante en al<br>Barra en ante en al<br>Barra en al Barra en al<br>Barra en al<br>Bar | <ul> <li>Безопасность Данный проектор предоставляет администраторам полезную функцию безопасности для управления использованием проектора. Для настройки параметра «Безопасность» нажмите</li></ul>                                                                                                    |  |  |

#### Лимит времени (мин.)

Если для параметра «Безопасность» установлено значение «Вкл», администратор может задать время ожидания.

- Для выбора времени ожидания нажимайте ( и ( 🅨 )
- Можно выбрать время ожидания от 10 до 990 минут.
- По истечении указанного времени на экране проектора отобразится сообщение о необходимости ввода пароля пользователем.
- Стандартное заводское значение параметра «ТЛимит времени (мин.)»- «Выкл»
- Если функция безопасности включена, при включении проектора отобразится сообщение о необходимости ввода пароля пользователем. Для данного диалогового окна действительны оба пароля «Пароль пользователя» и «Пароль администратора».

rd.

Примечание. Изображение, полученное посредством функции съемки экрана, ограничено соотношением сторон 4:3. Примечание. В моделях ХGA для получения наилучшего качества изображения перед использованием данной функции конечному пользователю рекомендуется установить разрешение на компьютере равным 1024 х 768. Примечание. В моделях WXGA для получения наилучшего качества изображения перед использованием данной функции конечному пользователю рекомендуется установить разрешение на компьютере равным 1280 х 800.

-----

равным 1280 х 800.

|                                                                                                    | Пароль пользователя                                                                                                    |  |
|----------------------------------------------------------------------------------------------------|----------------------------------------------------------------------------------------------------|--|
| Уст. пар. польз.                                                                                                    | • Для установки и смены значений параметра «Пароль пользователя»                                                                                                    |  |
| Hosuit napose                                                                                                    | нажмите 🕟 .                                                                                                    |  |
| Парозь давустин для числя в 4-8 синеспор<br>О-О Беса (1978) Викод                                                                              | <ul> <li>Для установки пароля нажимайте цифровые кнопки на пульте ДУ,<br/>для подтверждения нажмите «МЕНЮ».</li> </ul>                                                                                                    |  |
|                                                                                                    | • Для удаления символа нажмите 🕢 .                                                                                                    |  |
|                                                                                                    | <ul> <li>При отображении сообщения «Подтвердите пароль» введите<br/>пароль.</li> </ul>                                                                                                    |  |
| Уст. пар. польз.                                                                                                    | <ul> <li>Пароль должен содержать от 4 до 8 символов.</li> </ul>                                                                                                    |  |
| Hacepoins mayan sucception<br>Backgreen wasaanak poone feature error<br>Or anyon maniferroom oor useyse for<br>Berganang, majata nyonan nyoor. | <ul> <li>При выборе параметра «Запрос пароля после вкл. шнура пит.»<br/>запрос ввода пароля пользователем будет отображаться каждый<br/>раз при подключении кабеля питания.</li> </ul>                                                                                                    |  |
|                                                                                                    | <ul> <li>При выборе параметра «Всегда запр. пароль при вкл. проект.»<br/>пользователю потребуется вводить пароль каждый раз при<br/>включении проектора.</li> </ul>                                                                                                    |  |
|                                                                                                    | Пароль администратора                                                                                                    |  |
| Уст. пар. адм.  Токна након.  Ладиндрик параль                                                                                                 | «Пароль администратора» может использоваться в диалоговых окнах «Введ.пар. админ.» и «Введите паролb».                                                                                                    |  |
| Пароль допустим для числа в 4-8 символов                                                                                                    | • Для смены параметра «Пароль администратора» нажмите.                                                                                                    |  |
| 0-02:Вкод СШАХО Высед                                                                                                    | $\mathbf{\mathbf{b}}$                                                                                                    |  |
|                                                                                                    | <ul> <li>Стандартное заводское значение параметра «Пароль<br/>администратора» – «1234».</li> </ul>                                                                                                    |  |
|                                                                                                    | Если пользователь забыл пароль администратора, выполните следующую процедуру для получения пароля администратора.                                                                                                    |  |
|                                                                                                    | <ul> <li>Введите универсальный пароль «Универсальный пароль»,<br/>состоящий из 6 цифр, который напечатан на карте<br/>безопасности «см. дополнительные принадлежности,<br/>входящие в комплект поставки». Универсальный пароль –<br/>это число, которое проектор всегда принимает вне<br/>зависимости от значения пароля администратора.</li> </ul> |  |
|                                                                                                    | <ul> <li>При потере карты безопасности и пароля обратитесь в<br/>сервисный центр Асег.</li> </ul>                                                                                                    |  |

36

|    |   | U |
|----|---|---|
| ι. |   | - |
|    | ÷ | 1 |
|    | ç | 2 |
|    | ç | 2 |
|    | 2 | 7 |
|    | 5 | 7 |
|    | 2 | Š |
|    |   | - |

|                            | Блок. польз. заставки                                                                                                    |  |
|----------------------------|----------------------------------------------------------------------------------------------------|--|
|                            | <ul> <li>Стандартное значение параметра «Блокировка<br/>пользовательской заставки» – «ВЫКЛ». При установке для<br/>параметра блокировки пользовательской заставки значения<br/>«ВКЛ» пользователь не сможет произвольно изменять<br/>заставку. Для разблокирования заставки выберите «ВЫКЛ».</li> </ul> |  |
| VGA OUT<br>(Ожипдние)      | <ul> <li>По умолчанию «Вкл.». Для отключения VGA OUT выберите<br/>«Выкл.».</li> </ul>                                                                                                    |  |
| Сброс                      | <ul> <li>Нажмите кнопку          и выберите пункт «Да», чтобы<br/>восстановить стандартные заводские настройки параметров<br/>во всех меню.     </li> </ul>                                                                                                    |  |
| Беспроводной               | <ul> <li>Дополнительную информацию см. в брошюре о<br/>беспроводной связи. (только для P5271i)</li> </ul>                                                                                                    |  |
| Автоэкран<br>(Auto Screen) | <ul> <li>По умолчанию On (Вкл.), перемещение электронного экрана<br/>вниз/вверх будет связано с включением/выключением<br/>проектора. (только для P5271n)</li> </ul>                                                                                                    |  |
| LAN                        | <ul> <li>По умолчанию «Вкл.». Для отключения соединения LAN<br/>(ЛВС) выберите «Выкл.».<br/>(только для P5271i/P5271n)</li> </ul>                                                                                                    |  |
| LAN IP/Mask                | • Укажите адрес IP и маски. (только для P5271i/P5271n)                                                                                                    |  |

# Аудио

| ace      | r                 |          |          |    |
|----------|-------------------|----------|----------|----|
| -        | Аудио             |          |          |    |
|          | Громкость         |          |          |    |
| <b>*</b> | Без звука         |          |          |    |
| ъ.       | Пит. вкл/выкл гр. |          |          |    |
| **       | Громк. будильн.   |          |          |    |
| á        |                   |          |          |    |
|          |                   |          |          |    |
| 0        |                   |          |          |    |
|          |                   |          |          |    |
|          | ▲▼ Выбрать        | • Ввести | MENU Box | од |

| Громкость         | • | Для уменьшения громкости нажимайте 🕢 .                                                                 |
|-------------------|---|----------------------------------------------------------------------------------------------------|
|                   | • | Для увеличения громкости нажимайте 🕟 .                                                                 |
| Без звука         | • | Для выключения звука выберите параметр «Вкл.».                                                         |
|                   | • | Для включения звука выберите параметр «Выкл.».                                                         |
| Пит. вкл/выкл гр. | • | Выберите данную функцию для регулировки громкости<br>уведомления при включении и выключении проектора. |
| Громк. будильн.   | • | Выберите данную функцию для регулировки громкости<br>уведомлений.                                      |

# Таймера

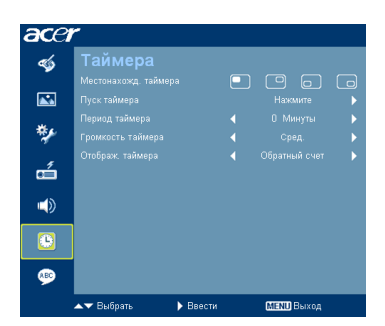

| Местонахожд таймера | • | Выбор положения таймера на экране.                                                                             |
|---------------------|---|----------------------------------------------------------------------------------------------------|
| Пуск таймера        | • | Для запуска и остановки таймера нажимайте 🕟 .                                                                  |
| Период таймера      | • | Для настройки времени таймера нажимайте 🗨 и 🌔.                                                                 |
| Громкость таймера   | • | Выберите данную функцию для регулировки громкости<br>уведомления при включении таймера и истечении<br>времени. |
| Отображ. таймера    | • | Для выбора режима отображения таймера на экране<br>нажимайте 🕢 и 🌔 .                                           |

# Язык

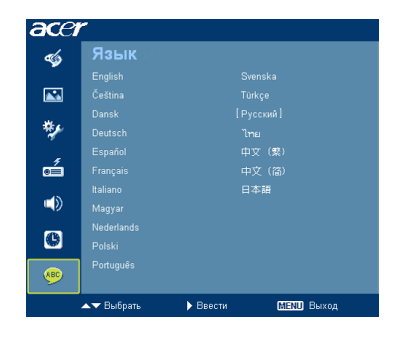

| Язык | Выбор языка экранного меню. Для выбора необходимого |
|------|-----------------------------------------------------|
|      | языка меню нажимайте кнопки 🔺 и 👿 .                 |
|      | • Для подтверждения нажмите 🕟 .                     |

# Приложения

# Устранение неполадок

При возникновении проблемы с проектором Acer см. приведенное далее руководство по устранению неполадок. Если проблему устранить не удалось, следует обратиться к продавцу прибора или в сервисный центр.

#### Проблемы с изображением и их устранение

| # | Неполадка                                                                                                    | Решение                                                                                                    |
|---|----------------------------------------------------------------------------------------------------|----------------------------------------------------------------------------------------------------|
| 1 | На экране<br>отсутствует<br>изображение                                                                        | <ul> <li>Выполните подключение, как описано в разделе<br/>«Подготовка к эксплуатации».</li> <li>Убедитесь, что контакты разъема не согнуты и<br/>находятся в исправном состоянии.</li> <li>Проверьте, что лампа проектора надежно<br/>установлена. См. раздел «Замена лампы».</li> <li>Убедитесь в том, что крышка объектива открыта и<br/>проектор включен.</li> </ul>                                                                                                    |
| 2 | Изображение<br>отображается<br>частично, неверно<br>или прокручивается<br>(для ПК с Windows<br>95/98/ 2000/ХР) | <ul> <li>Нажмите кнопку «СИНХРОНИЗАЦИЯ» на пульте<br/>ДУ или панели управления.</li> <li>В случае неверного отображения изображения:</li> <li>Откройте «Мой компьютер», затем откройте<br/>«Панель управления» и дважды щелкните<br/>значок «Экран».</li> <li>Выберите вкладку «Параметры».</li> <li>Убедитесь, что установленное разрешение<br/>экрана не превышает UXGA (1600 x 1200).</li> <li>Нажмите кнопку «Дополнительно».</li> <li>Если проблему не удалось устранить, измените<br/>используемый монитор и следуйте приведенным ниже<br/>инструкциям.</li> <li>Убедитесь, что установленное разрешение<br/>не превышает UXGA (1600 x 1200).</li> <li>Нажмите кнопку «Изменить» на вкладке<br/>«Монитор».</li> <li>Нажмите «Показать все устройства». Затем<br/>отметьте пункт «Стандартные мониторы» в<br/>поле SP и выберите необходимый режим<br/>разрешения в окне «Модели».</li> <li>Убедитесь, что установленное разрешение<br/>монитора не превышает UXGA (1600 x 1200).</li> </ul> |

| 3 | Изображение<br>отображается<br>частично, неверно<br>или прокручивается<br>(для ноутбуков)                | <ul> <li>Нажмите кнопку «СИНХРОНИЗАЦИЯ» на пульте<br/>ДУ или панели управления.</li> <li>В случае неверного отображения изображения:</li> <li>Следуйте указаниям в пункте 2 (выше) для<br/>регулировки разрешения компьютера.</li> <li>Нажмите кнопку переключения режимов<br/>вывода. Пример: [Fn]+[F4], Compaq [Fn]+[F4],<br/>Dell [Fn]+[F8], Gateway [Fn]+[F4], IBM<br/>[Fn]+[F7], HP [Fn]+[F4], NEC [Fn]+[F3], Toshiba<br/>[Fn]+[F5]</li> <li>Если не удается изменить разрешение или<br/>изображение на мониторе застывает,<br/>перезапустите все оборудование и проектор.</li> </ul> |
|---|----------------------------------------------------------------------------------------------------|----------------------------------------------------------------------------------------------------|
| 4 | Экран ноутбука не<br>отображает<br>презентацию.                                                          | <ul> <li>При использовании ноутбука на базе OC Microsoft<sup>®</sup><br/>Windows<sup>®</sup>: Некоторые портативные ПК могут<br/>отключать экран в режиме использования второго<br/>дисплея. Для каждого компьютера существуют<br/>различные способы повторного включения.<br/>Подробная информация приведена в руководстве<br/>пользователя компьютера.</li> <li>При использовании ноутбука на базе OC Apple<sup>®</sup><br/>Mac<sup>®</sup> OS: В меню «Настройки системы» откройте<br/>«Дисплей» и выберите «Включить<br/>видеоповтор»«Вкл».</li> </ul>                                 |
| 5 | В меню «Настройки<br>системы» откройте<br>«Дисплей» и<br>выберите<br>«Включить<br>видеоповтор»<br>«Вкл». | <ul> <li>Для устранения этой неполадки используйте<br/>функцию «Отслеживание». Более подробную<br/>информацию см. в разделе «Образ».</li> <li>Измените настройки глубины цвета дисплея на<br/>компьютере.</li> </ul>                                                                                                    |
| 6 | На изображении<br>наблюдается<br>вертикальная<br>мигающая полоса                                         | <ul> <li>Для регулировки используйте функцию «Частота».<br/>Более подробную информацию см. в разделе<br/>«Образ».</li> <li>Проверьте и заново настройте режим отображения<br/>видеокарты, чтобы он был совместим с<br/>проектором.</li> </ul>                                                                                                    |
| 7 | Изображение<br>несфокусировано                                                                           | <ul> <li>Убедитесь, что снята крышка объектива.</li> <li>Отрегулируйте кольцо фокусировки на объективе проектора.</li> <li>Убедитесь, что проекционный экран установлен в пределах требуемого расстояния - от 1,5 до 9,9 м от проектора (для P5271/P52711/P52710/P5290) и от 1,5 до 8,4 м от проектора (для P5390W). Более подробную информацию см. в разделе «Достижение необходимого размера изображения посредством регулировки расстояния и масштаба».</li> </ul>                                                                                                    |
| 8 | Изображение<br>растянуто при<br>отображении<br>«широкоэкранног о»<br>DVD-фильма                          | <ul> <li>При воспроизведении DVD, кодированного в анаморфотном соотношении сторон или соотношении 16:9, возможно, потребуется отрегулировать приведенные ниже настройки.</li> <li>При воспроизведении DVD-фильма в формате 4:3 измените формат на 4:3 в экранном меню проектора.</li> <li>Если изображение по-прежнему вытянуто, потребуется отрегулировать соотношение сторон. Установите формат отображения на 16:9 (широкий) на DVD-проигрывателе.</li> </ul>                                                                                                    |

40

| 9  | Слишком большое<br>или слишком<br>маленькое<br>изображение | <ul> <li>Отрегулируйте рычаг трансфокатора,<br/>расположенный в верхней части проектора.</li> <li>Переместите проектор ближе к экрану или дальше<br/>от экрана.</li> <li>Нажмите кнопку «МЕНЮ» на пульте ДУ или панели<br/>управления. Перейдите к пункту «Образ»&gt;<br/>«Соотношение сторон» и попробуйте различные<br/>настройки.</li> </ul> |
|----|------------------------------------------------------------|----------------------------------------------------------------------------------------------------|
| 10 | Края изображения<br>наклонены                              | <ul> <li>По возможности, измените положение проектора,<br/>чтобы он находился по центру экрана.</li> <li>Нажимайте кнопку «Трапец. иска. △ / □ » на пульте<br/>ДУ, пока стороны не станут вертикальными.</li> </ul>                                                                                                    |
| 11 | Изображение<br>перевернуто                                 | <ul> <li>Выберите «Образ&gt; Проекция» в экранном меню<br/>и отрегулируйте направление проекции</li> </ul>                                                                                                    |

### Проблемы с проектором

| # | Состояние                                              | Решение                                                                                                    |
|---|--------------------------------------------------------|----------------------------------------------------------------------------------------------------|
| 1 | Проектор не реагирует на<br>команды органов управления | По возможности выключите проектор, затем<br>отсоедините кабель питания и подождите,<br>по крайней мере 30 секунд перед повторным<br>включением питания.                                                                                           |
| 2 | Лампа перегорела или издала<br>хлопок                  | Когда срок службы лампы окончится, она<br>перегорит и может издать громкий хлопок. В<br>этом случае проектор не включится, пока не<br>будет заменен блок лампы. Для замены<br>лампы выполните процедуры, приведенные<br>в разделе «Замена лампы». |

## Сообщения экранного меню

| Состояние                                                                                                    | Текстовое напоминание                                                                               |
|----------------------------------------------------------------------------------------------------|----------------------------------------------------------------------------------------------------|
| Сообщение                                                                                                    | Отказ вентил. – вентилятор системы не работает.                                                     |
|                                                                                                    | Отказ вентил.<br>Лампа вскоре автоматически выключиться                                             |
| Перегрев проектора – температура проектора превь<br>рекомендуемый уровень рабочей температуры, нео<br>дать проектору остыть перед использованием. Такж<br>проверьте, установлены ли воздушные фильтры. Ес.<br>воздушный фильтр забит, его следует очистить.<br>Дополнительную информацию см. в разделе «Очист<br>замена воздушных фильтров». |                                                                                                    |
|                                                                                                    | Перегрев проектора<br>Лампа вскоре автоматически выключиться                                        |
|                                                                                                    | Замените лампу – приближается окончание срока службы<br>лампы. Будьте готовы к скорой замене лампы. |
|                                                                                                    | Вр. раб. лампы на макс. мощн. подходит к концу.<br>Рекоменд. произв. замену!                        |
|                                                                                                    | Сообщение                                                                                           |

# Список определений предупреждений и показаний индикаторов

### Показания индикаторов

| Сообщение                                       | Индикатор<br>лампы | Индикатор<br>температуры | Индикатор питания |                 |
|-------------------------------------------------|--------------------|--------------------------|-------------------|-----------------|
|                                                 | Красный            | Красный                  | Красный           | Синий           |
| Режим ожидания<br>(Подключен кабель<br>питания) |                    |                          | V                 |                 |
| Питание включено                                |                    |                          |                   | V               |
| Повторное включение<br>лампы                    |                    |                          |                   | Часто<br>мигает |
| Выключение<br>(Состояние охлаждения)            |                    |                          | Часто<br>мигает   |                 |
| Выключение<br>(Охлаждение<br>завершено)         |                    |                          | V                 |                 |
| Ошибка<br>(температурный сбой)                  |                    | V                        |                   | V               |
| Ошибка (вентилятор<br>заблокирован)             |                    | Часто мигает             |                   | V               |
| Ошибка<br>(неисправность лампы)                 | V                  |                          |                   | V               |
| Ошибка<br>(сбой цветового круга)                | Часто<br>мигает    |                          |                   | V               |

При помощи отвертки вывинтите винт(ы) из крышки, затем извлеките лампу.

Проектор автоматически определяет срок службы лампы. Появится предупреждающее сообщение «**Вр. раб. лампы на макс. мощн. подходит к** концу. Рекоменд. произв. замену!». Если отображается такое сообщение, замените лампу как можно скорее. Перед заменой лампы дайте проектору остынуть не менее 30 минут.

3

**Предупреждения:** В отсеке для лампы высокая температура! Перед заменой лампы дождитесь, когда он остынет.

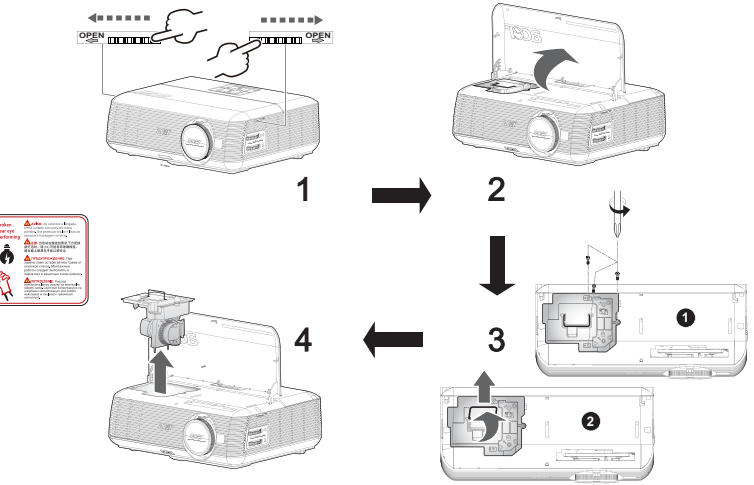

#### Замена лампы

- 1 Выключите проектор нажатием кнопки питания.
- 2 Дайте проектору остыть не менее 30 мин.
- 3 Отсоедините кабель питания.
- 4 Найдите кнопки «Открыть» на обеих сторонах проектора и одновременно нажмите на них. (Рис. 1.)
- 5 Откройте верхнюю крышку. (Рис. 2.)
- 6 Отверните два винта крепления блока лампы **●** и вытяните плату лампы **●**.(Рис. 3.)
- 7 Извлеките блок лампы. (Рис. 4.)

Для установки блока лампы на место повторите предыдущие операции в обратном порядке.

**Предупреждения:** Во избежание травмы не роняйте блок лампы и не прикасайтесь к колбе лампы. Колба может разбиться и повлечь травму, при падении.

# Установка на потолке

Чтобы установить проектор с помощью потолочного крепления, см. приведенную ниже процедуру.

1 Просверлите четыре отверстия в сплошном, структурно прочном участке потолка и закрепите основание крепления.

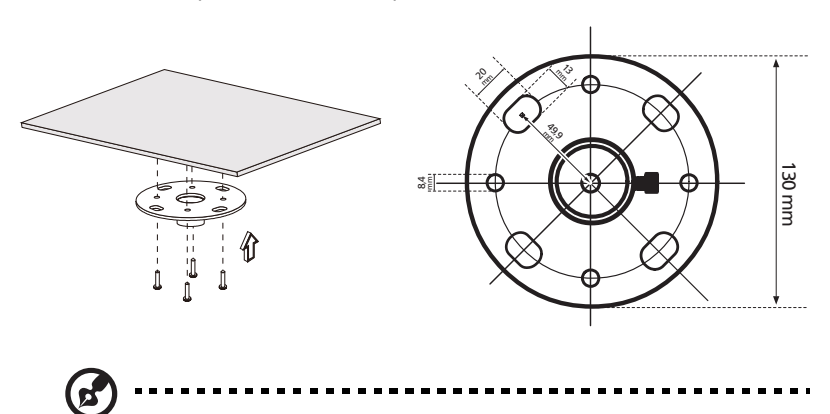

**Примечание.** Винты не входят в комплект поставки. Приобретите соответствующие винты для имеющегося потолка.

 Закрепите потолочный стержень с помощью четырех соответствующих винтов.

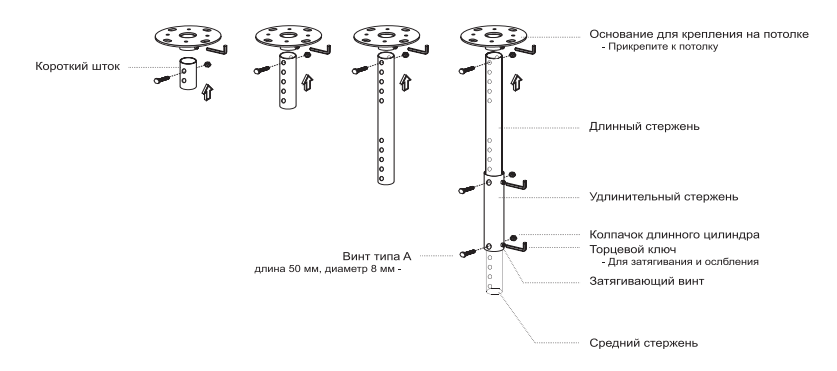

3 Используйте число винтов, соответствующее размеру проектора, чтобы прикрепить проектор к кронштейну для крепления к потолку.

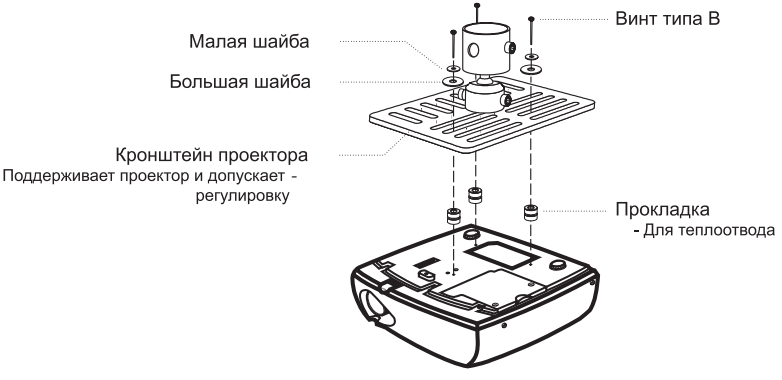

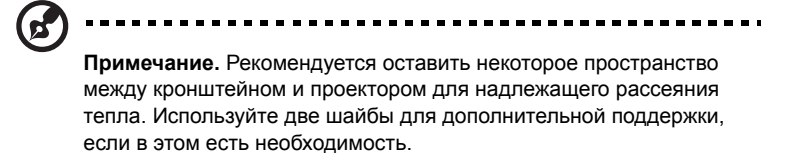

4 Прикрепите кронштейн к потолочному стержню.

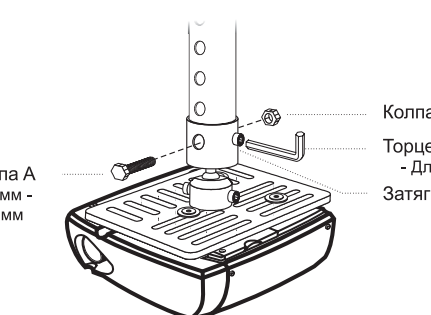

Винт типа А длина 50 мм -/ диаметр 8 мм Колпачок большого цилиндра

Торцевой ключ - Для затягивания и ослбления

Затягивающий винт

5 При необходимости отрегулируйте угол и положение.

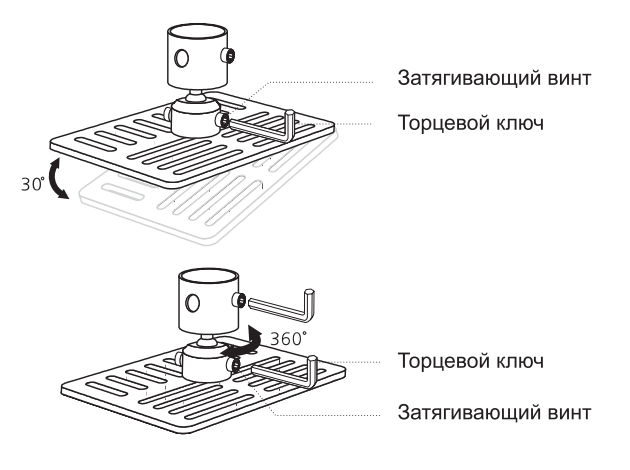

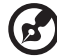

**Примечание.** Соответствующий тип винтов и шайб для каждой модели приведен в таблице ниже. Винты диаметром 3 мм прилагаются в комплекте винтов.

| Модели                                   | Винт типа В  |            | Тип шайбы |           |
|------------------------------------------|--------------|------------|-----------|-----------|
|                                          | Диаметр (мм) | Длина (мм) | Большая   | Маленькая |
| P5271/P5271i/<br>P5271n/P5390W/<br>P5290 | 3            | 25         | V         | V         |

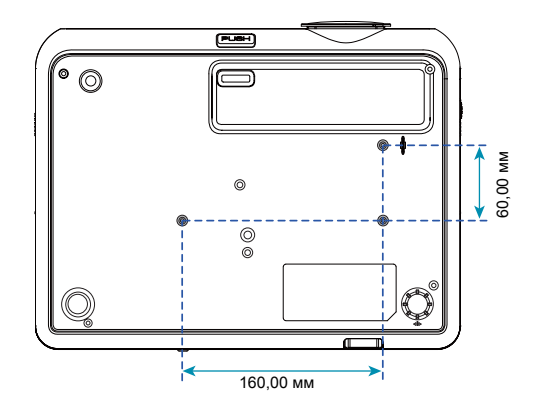

Приведенные ниже технические характеристики могут изменяться без уведомления. Окончательные технические характеристики см. в опубликованных маркетинговых технических характеристиках Acer.

| Система проецирования               | DLP®                                                                                                    |
|-------------------------------------|----------------------------------------------------------------------------------------------------|
| Разрешение                          | Р5271/Р5271i/Р5271n/Р5290: исходное XGA (1024 x<br>768), максимальное UXGA (1600 x 1200), WSXGA+<br>(1680 x 1050)<br>Р5390W: Собственное: WXGA (1280 x 800),<br>максимальное UXGA (1600 x 1200), WSXGA+ (1680 x<br>1050) |
| Совместимость с компьютерами        | IBM PC и совместимые, Apple Macintosh, iMac и<br>стандарты VESA: SXGA, XGA, VGA, SVGA, SXGA+,<br>WXGA, WXGA+, WSXGA+                                                                                                    |
| Совместимость с видеостандартами    | NTSC (3,58/ 4,43), PAL (B/ D/ G/ H/ I/ M/ N), SECAM (B/<br>D/ G/ K/ K1/ L), HDTV (720p/ 1080i), EDTV (480p/ 576p),<br>SDTV (480i/ 576i)                                                                                  |
| Формат изображения                  | 4:3 (собственное), 16:9 (Р5271/Р5271і/Р5271п/Р5290)<br>Full/4:3/16:9/L.Box (Р5390W)                                                                                                    |
| Число отображаемых цветов           | 1,07 миллиарда цветов                                                                                                    |
| Объектив проектора                  | F/ 2,41-3,2, f = 18,39 мм - 29,42 мм, 1,6X ручное<br>изменение масштаба (P5271/P5271n/P5290/P5390W/<br>P5271i)                                                                                                    |
| Размер проекционного экрана по      | 0,71 - 7,62 м (Р5271/Р5271і/Р5271п/Р5290)                                                                                                    |
| диагонали                           | 33 дюймов (0,84 м) - 300 дюймов (7,62 м) (P5390W)                                                                                                    |
| Расстояние проецирования            | 1,5 - 9,9 м (Р5271/Р5271і/Р5271п/Р5290)<br>1,5 м - 8,4 м (Р5390W)                                                                                                    |
| Коэффициент расстояния проекции     | 61" дюйма на расстоянии 2 м (1,62 - 2,64:1) (Р5271/<br>Р5271i/Р5271n/Р5290)                                                                                                    |
| <u>.</u>                            | 71° дюима на расстоянии 2 м (1,30 -2,11:1) (Р5390VV)                                                                                                    |
| Частота строчной развертки          | 30 - 100 кі ц                                                                                                    |
| Частота кадровой развертки          | 50 - 120 Гц                                                                                                    |
| Тип лампы                           | Р5271/Р5271i/Р5271n: заменяемая пользователем лампа, 230 Вт<br>Р5290/Р5390W: заменяемая пользователем лампа, 280 Вт                                                                                                    |
| Коррекция трапециевидного искажения | ± 40                                                                                                    |
| Звук                                | Внутренний громкоговоритель мощностью 2 Вт и 1<br>выходами                                                                                                    |
| Bec                                 | 4,5 кг                                                                                                    |
| Размеры (Ш х Г х В)                 | 341 x 120 x 261 мм (13,4 x 4,7 x 10,3 дюйма)                                                                                                    |
| Пульт дистанционного<br>управления  | С функцией лазерного указателя                                                                                                    |
| Цифровое увеличение                 | 2X                                                                                                    |
| Источник питания                    | Входное напряжение 100 – 240 В перем. тока, 50 – 60<br>Гц                                                                                                    |

| Потребляемая мощность    | Р5271/: 320 Вт<br>Р5290/Р5390W: 380 Вт<br>Р5271i: 325 Вт                                                    |  |
|--------------------------|----------------------------------------------------------------------------------------------------|--|
| Температура эксплуатации | от 5С до 35С / от F41F до 95F                                                                               |  |
| Разъемы ввода-вывода     | • Гнездо питания, 1 шт.                                                                                     |  |
|                          | • Вход VGA x2                                                                                               |  |
|                          | <ul> <li>Вход Composite x1</li> </ul>                                                                       |  |
|                          | • Разъем S-Video, 1 шт.                                                                                     |  |
|                          | • Разъем выхода VGA, 1 шт.                                                                                  |  |
|                          | • Разъем HDMI, 1 шт.                                                                                        |  |
|                          | <ul> <li>DVI-D x1: с поддержкой HDCP</li> </ul>                                                             |  |
|                          | <ul> <li>Гнездо выхода аудио на наушники х 1</li> </ul>                                                     |  |
|                          | <ul> <li>З-контактный мини-разъем RS232, 1 шт.</li> </ul>                                                   |  |
|                          | <ul> <li>USB x 1: для дистанционного компьютерного<br/>управления</li> </ul>                                |  |
|                          | Пункт ниже относится только к Р5271і:                                                                       |  |
|                          | <ul> <li>Антенна беспроводной связи х 2</li> </ul>                                                          |  |
|                          | • RJ45 x 1                                                                                                  |  |
|                          | • Выход аудио х 1<br>Пункты ниже относятся только к Р5271р:                                                 |  |
|                          | <ul> <li>RJ45 x 1</li> </ul>                                                                                |  |
|                          | • Гнездо DC x1                                                                                              |  |
| Содержимое стандартного  | • Кабель питания переменного тока, 1 шт.                                                                    |  |
| комплекта поставки       | • Кабель VGA, 1 шт.                                                                                         |  |
|                          | • Кабель DVI-D x1:                                                                                          |  |
|                          | <ul> <li>Кабель композитного видеосигнала, 1 шт.</li> </ul>                                                 |  |
|                          | • Пульт ДУ, 1 шт.                                                                                           |  |
|                          | <ul> <li>Батарея х 2 (для ПДУ)</li> </ul>                                                                   |  |
|                          | <ul> <li>Руководство пользователя (CD-ROM) x2<br/>(Wireless CD для P5271i)</li> </ul>                       |  |
|                          | <ul> <li>Краткое руководство пользователя x2 (Wireless<br/>Quick Start Guide для моделей P5271i)</li> </ul> |  |
|                          | • Карта безопасности, 1 шт.                                                                                 |  |
|                          | • Чехол, 1 шт.                                                                                              |  |
|                          | <ul> <li>Антенна беспроводной связи x2 (для P5271i)</li> </ul>                                              |  |
|                          | <ul> <li>Аккумуляторная батарея с мобильным<br/>накопителем USB PnS handy drive (для P5271i)</li> </ul>     |  |

\* Конструкция и технические характеристики могут изменяться без уведомления.

# Совместимые режимы

# А. Аналоговый сигнал VGA

1 Аналоговый сигнал VGA – ПК

| Режимы        | Разрешение | Частота кадров [Гц] | Частота строк [кГц] |
|---------------|------------|---------------------|---------------------|
| VGA           | 640x480    | 60                  | 31,47               |
|               | 640x480    | 72                  | 37,86               |
|               | 640x480    | 75                  | 37,50               |
|               | 640x480    | 85                  | 43,27               |
|               | 640x480    | 119,51              | 61,60               |
| SVGA          | 800x600    | 56                  | 35,20               |
|               | 800x600    | 60                  | 37,88               |
|               | 800x600    | 72                  | 48,08               |
|               | 800x600    | 75                  | 46,88               |
|               | 800x600    | 85                  | 53,67               |
|               | 800x600    | 119,85              | 77,20               |
| XGA           | 1024x768   | 60                  | 48,36               |
|               | 1024x768   | 70                  | 56,48               |
|               | 1024x768   | 75                  | 60,02               |
|               | 1024x768   | 85                  | 68,67               |
|               | 1024x768   | 119,804             | 98,80               |
| SXGA          | 1152x864   | 70                  | 63,80               |
|               | 1152x864   | 75                  | 67,50               |
|               | 1152x864   | 85                  | 77,10               |
|               | 1280x1024  | 60                  | 63,98               |
|               | 1280x1024  | 72                  | 77,90               |
|               | 1280x1024  | 75                  | 79,98               |
|               | 1280x1024  | 85                  | 91,15               |
| QuadVGA       | 1280x960   | 60                  | 60,00               |
|               | 1280x960   | 75                  | 75,00               |
| SXGA+         | 1400x1050  | 60                  | 65,32               |
| UXGA          | 1600x1200  | 60                  | 75,00               |
| PowerBook G4  | 640x480    | 60                  | 31,50               |
| PowerBook G4  | 640x480    | 66,6 (67)           | 35,00               |
| PowerBook G4  | 800x600    | 60                  | 37,88               |
| PowerBook G4  | 1024x768   | 60                  | 48,36               |
| PowerBook G4  | 1152x870   | 75                  | 68,68               |
| PowerBook G4  | 1280x960   | 75                  | 75,20               |
| i Mac DV (G3) | 1024x768   | 75                  | 60,30               |

| Режимы | Разрешение | Частота кадров [Ги] | Частота строк [кГи] |
|--------|------------|---------------------|---------------------|
| WXGA   | 1280x768   | 60                  | 47 78               |
| Witeri | 1200x700   | 75                  | 60,20               |
|        | 12002700   | 75                  | 00,29               |
|        | 1280x768   | 85                  | 68,63               |
|        | 1280x720   | 60                  | 44,80               |
|        | 1280x800   | 60                  | 49,60               |
|        | 1440x900   | 60                  | 55,90               |
|        | 1680x1050  | 60                  | 65,30               |
|        | 1366x768   | 60                  | 47,71               |
|        | 1920x1080  | 60                  | 66,60               |
|        | 1024x600   | 60                  | 37,30               |

#### 2 Аналоговый VGA – расширенная широкоэкранная синхронизация

#### 3 Аналоговый VGA - Component

| Режимы | Разрешение | Частота кадров [Гц] | Частота строк [кГц] |
|--------|------------|---------------------|---------------------|
| 480p   | 720x480    | 59,94               | 31,47               |
| 576p   | 720x576    | 50                  | 31,25               |
| 720p   | 1280x720   | 60                  | 45,00               |
| 720p   | 1280x720   | 50                  | 37,50               |
| 1080i  | 1920x1080  | 60 (30)             | 33,75               |
| 1080i  | 1920x1080  | 50 (25)             | 33,75               |
| 1080p  | 1920x1080  | 60                  | 67,50               |
| 1080p  | 1920x1080  | 50                  | 56,26               |

# В. DVI цифровой (не используется)

# С. Цифровой сигнал HDMI

#### 1 HDMI - сигнал ПК (то же, что DVI)

| Режимы | Разрешение | Частота кадров [Гц] | Частота строк [кГц] |
|--------|------------|---------------------|---------------------|
| VGA    | 640x480    | 60                  | 31,47               |
|        | 640x480    | 72                  | 37,86               |
|        | 640x480    | 75                  | 37,50               |
|        | 640x480    | 85                  | 43,27               |
|        | 640x480    | 119,51              | 61,61               |
| SVGA   | 800x600    | 56                  | 35,20               |
|        | 800x600    | 60                  | 37,88               |
|        | 800x600    | 72                  | 48,08               |
|        | 800x600    | 75                  | 46,88               |
|        | 800x600    | 85                  | 53,67               |
|        | 800x600    | 119,85              | 77,20               |

| XGA           | 1024x768  | 60        | 48,36 |
|---------------|-----------|-----------|-------|
|               | 1024x768  | 70        | 56,48 |
|               | 1024x768  | 75        | 60,02 |
|               | 1024x768  | 119,804   | 98,80 |
|               | 1152x864  | 75        | 67,50 |
|               | 1152x864  | 85        | 77,10 |
|               | 1280x1024 | 60        | 64,00 |
|               | 1280x1024 | 72        | 77,90 |
|               | 1280x1024 | 75        | 79,98 |
|               | 1280x1024 | 85        | 91,15 |
|               | 1280x960  | 75        | 75,00 |
| PowerBook G4  | 640x480   | 60        | 31,50 |
| PowerBook G4  | 640x480   | 66,6 (67) | 35,00 |
| PowerBook G4  | 800x600   | 60        | 37,88 |
| PowerBook G4  | 1024x768  | 60        | 48,36 |
| PowerBook G4  | 1152x870  | 75        | 68,68 |
| PowerBook G4  | 1280x960  | 75        | 75,20 |
| i Mac DV (G3) | 1024x768  | 75        | 60,30 |

2 HDMI - синхронизация Extended Wide (то же, что DVI)

| Режимы | Разрешение | Частота кадров [Гц] | Частота строк [кГц] |
|--------|------------|---------------------|---------------------|
| WXGA   | 1280x768   | 60                  | 47,78               |
|        | 1280x768   | 75                  | 60,29               |
|        | 1280x768   | 85                  | 68,63               |
|        | 1280x720   | 60                  | 44,80               |
|        | 1280x800   | 60                  | 49,60               |
|        | 1440x900   | 60                  | 55,90               |
|        | 1680x1050  | 60                  | 63,30               |
|        | 1366x768   | 60                  | 47,71               |
|        | 1920x1080  | 60                  | 66,60               |
|        | 1024x600   | 60                  | 37,30               |

### 3 HDMI – Видеосигнал

| Режимы | Разрешение        | Частота кадров [Гц] | Частота строк [кГц] |  |
|--------|-------------------|---------------------|---------------------|--|
| 480i   | 720x480(1440x480) | 59,94 (29,97)       | 27,00               |  |
| 480p   | 720x480           | 59,94               | 31,47               |  |
| 576i   | 720x576(1440x576) | 50 (25)             | 27,00               |  |
| 576p   | 720x576           | 50                  | 31,25               |  |
| 720p   | 1280x720          | 60                  | 45,00               |  |
| 720p   | 1280x720          | 50                  | 37,50               |  |
| 1080i  | 1920x1080         | 60 (30)             | 33,75               |  |
| 1080i  | 1920x1080         | 50 (25)             | 33,75               |  |
| 1080p  | 1920x1080         | 60                  | 67,50               |  |
| 1080p  | 1920x1080         | 50                  | 56,26               |  |
|        | Частота строк:    | 30k~100kHz          |                     |  |
|        | Частота кадров:   | 50~120Hz            |                     |  |

# Уведомление Федеральной комиссии по связи США (FCC)

Данное оборудование было проверено и признано соответствующим ограничениям на цифровые устройства класса В в соответствии с Частью 15 правил FCC. Целью этих ограничений является обеспечение приемлемой защиты от вредных помех при установке оборудования в жилых помещениях. Данное оборудование генерирует, использует и может распространять радиочастотное излучение и при нарушении инструкции по установке или эксплуатации может вызывать помехи при радиосвязи.

Однако даже при соблюдении инструкций по установке нет гарантии того, что в каком-то конкретном случае не возникнут помехи. Если данный прибор вызывает помехи при приеме радио- и телевизионных сигналов, что можно проверить, выключив и включив прибор, пользователю рекомендуется попытаться устранить помехи с помощью приведенных ниже мер:

- изменить ориентацию или местоположение приемной антенны;
- увеличить расстояние между приемником и прибором;
- подключить оборудование к розетке в цепи, отличной от той, к которой подключен приемник;
- обратиться за помощью к продавцу или опытному специалисту по теле- и радиотехнике.

# Примечание. Экранированные кабели

Для выполнения требований правил FCC все подключения к другим вычислительным устройствам необходимо выполнять посредством экранированных кабелей.

# Примечание. Периферийные устройства

К данному устройству можно подсоединить только периферийные устройства (устройства ввода-вывода, терминалы, принтеры и т.п.), сертифицированные на соответствие ограничениям класса В. Эксплуатация несертифицированных периферийных устройств может привести к помехам при приеме радио и телесигналов.

# Внимание.

Изменения или модификации, явно не одобренные производителем, могут повлечь за собой аннулирование права пользователя, предоставленного Федеральной комиссией по связи США, на эксплуатацию данного прибора.

# Условия эксплуатации

Данный прибор соответствует Части 15 правил FCC. Эксплуатация прибора допускается при соблюдении следующих двух условий: (1) этот прибор не должен создавать вредных помех, и (2) этот прибор должен принимать все помехи, включая помехи, которые могут препятствовать нормальной эксплуатации.

# Примечание. Для пользователей в Канаде

Этот цифровой прибор класса В соответствует канадским требованиям ICES-003.

# Remarque l'intention des utilisateurs canadiens

Cet appareil numrique de la classe B est conforme a la norme NMB-003 du Canada.

#### Канада – маломощные нелицензируемые устройства радиосвязи (RSS-210)

- Общие сведения
   Эксплуатация прибора допускается при соблюдении следующих двух условий:
  - 1. данный прибор не должен вызвать вредных помех;

2. данный прибор должен принимать все помехи, включая помехи, которые могут препятствовать его нормальной эксплуатации.

b Эксплуатация в диапазоне 2,4 ГГц Данный прибор предназначен для эксплуатации внутри помещения с целью предотвращения появления радиопомех для лицензированных услуг, а для установки вне помещения требуется лицензия.

### Заявление о соответствии для стран Евросоюза

Компания Асег заявляет, что проекторы данной серия соответствуют основным требованиям и другим соответствующим положениям Директивы 1999/5/ЕС.

Соответствует требованиям к сертификации Российской Федерации

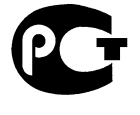

**ME61** 

Уведомление о соответствии стандартам для радиоустройств

Примечание. Приведенная ниже информация о соответствии стандартам относится к моделям с интерфейсом беспроводной локальной сети и (или) Bluetooth.

# Общие сведения

Данный прибор соответствует стандартам радиочастот и безопасности любой страны или региона, в котором он было рекомендован для беспроводного использования. В зависимости от конфигурации данный прибор может содержать или не содержать беспроводные радиоустройства (такие как модули беспроводной локальной сети и (или) Bluetooth). Ниже приведена информация для приборов с такими устройствами.

# Для стран Европейского Союза (EC)

Согласно Директиве R&TTE 1999/5/ЕС подтверждено соответствие следующим унифицированным стандартам:

- Статья 3.1(а). Здоровье и безопасность
  - EN60950-1:2001 + A11:2004
  - EN50371:2002
- Статья 3.1(b). Электромагнитная совместимость
  - EN301 489-1 V1.6.1
  - EN301 489-3 V1.4.1 (Применяется для набора клавиатуры и мыши без Bluetooth)
  - EN301 489-17 V1.2.1
- Статья 3.2. Использование РЧ-спектра
  - EN300 440-2 V1.1.2 (Применяется для набора клавиатуры и мыши без Bluetooth)
  - EN300 328 V1.7.1
  - EN301 893 V1.4.1 (Применяется для 5-ГГц высокоскоростной сети RLAN)

## Список стран

Страны, входящие в ЕС по состоянию на май 2004 г.: Бельгия, Дания, Германия, Греция, Испания, Франция, Ирландия, Италия, Люксембург, Нидерланды, Австрия, Португалия, Финляндия, Швеция, Великобритания, Эстония, Латвия, Литва, Польша, Венгрия, Чешская республика, Словацкая республика, Словения, Кипр и Мальта. Разрешено использование в странах Европейского союза, а также в Норвегии, Швейцарии, Исландии и Лихтенштейне. Данный прибор необходимо использовать строго в соответствии с правилами и ограничениями страны, в которой он эксплуатируется. Для получения дополнительной информации обратитесь в местное представительство компании в стране, где используется прибор.

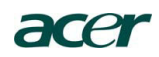

#### Acer America Corporation

333 West San Carlos St., San Jose CA 95110, U. S. A. Tel : 254-298-4000 Fax : 254-298-4147 www.acer.com

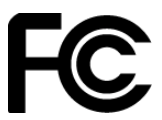

### Federal Communications Commission Declaration of Conformity

This device complies with Part 15 of the FCC Rules. Operation is subject to the following two conditions: (1) this device may not cause harmful interference, and (2) this device must accept any interference received, including interference that may cause undesired operation.

The following local Manufacturer / Importer is responsible for this declaration:

| Product:                      | DLP Projector                                |
|-------------------------------|----------------------------------------------|
| Model Number:                 | DNX0811/DNX0814/DWX0815                      |
| Machine Type:                 | P5271/P5271i/P5271n/P5390W/P5290 series      |
| Name of Responsible Party:    | Acer America Corporation                     |
| Address of Responsible Party: | 333 West San Carlos St.<br>San Jose CA 95110 |
|                               | U. S. A.                                     |
| Contact Person:               | Acer Representative                          |
| Phone No.:                    | 254-298-4000                                 |
| Fax No.:                      | 254-298-4147                                 |

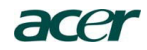

Acer Incorporated 8F, 88, Sec. 1, Hsin Tai Wu Rd., Hsichih Taipei Hsien 221, Taiwan

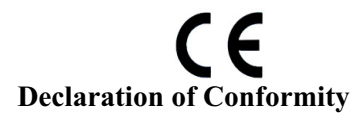

We,

Acer Incorporated 8F, 88, Sec. 1, Hsin Tai Wu Rd., Hsichih, Taipei Hsien 221, Taiwan Contact Person: Mr. Easy Lai, e-mail:easy\_lai@acer.com.tw And, Acer Europe SA Via Cantonale, Centro Galleria 2 6928 Manno Switzerland

Hereby declare that:

| Product:      | Projector                               |
|---------------|-----------------------------------------|
| Trade Name:   | Acer                                    |
| Model Number: | DNX0811/DNX0814/DWX0815                 |
| Machine Type: | P5271/P5271i/P5271n/P5390W/P5290 series |

Is compliant with the essential requirements and other relevant provisions of the following EC directives, and that all the necessary steps have been taken and are in force to assure that production units of the same product will continue comply with the requirements.

## EMC Directive 2004/108/EC as attested by conformity with the following harmonized standards:

-. EN55022, AS/NZS CISPR22, Class B

-. EN55024

- -. EN61000-3-2 Class A
- -. EN61000-3-2 C

# Low Voltage Directive 2006/95/EC as attested by conformity with the following harmonized standard:

-. EN60950-1: 2001 + A11: 2004

#### RoHS Directive 2002/95/EC on the Restriction of the Use of certain Hazardous Substances in Electrical and Electronic Equipment

-. The maximum concentration values of the restricted substances by weight in homogenous material are:

| Lead                | 0.1% | Polybrominated Biphenyls (PBB's)        | 0.1%  |
|---------------------|------|-----------------------------------------|-------|
| Mercury             | 0.1% | Polybrominated Diphenyl Ethers (PBDE's) | 0.1%  |
| Hexavalent Chromium | 0.1% | Cadmium                                 | 0.01% |

Directive 2005/32/EC of the European Parliament and of the Council with regard to Eco-design Requirements.

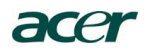

# CE

# The standards listed below are applied to the product if built with WLAN module or wireless keyboard and mouse.

R&TTE Directive 1999/5/EC as attested by conformity with the following harmonized standard:

#### • Article 3.1(a) Health and Safety

- -. EN60950-1
- -. EN62311

#### • Article 3.1(b) EMC

- -. EN301 489-1
- -. EN301 489-17

#### • Article 3.2 Spectrum Usages

- -. EN300 328
- -. EN301 893 (Applicable to 5GHz high performance RLAN).

Year to begin affixing CE marking 2009.

Easy Lai (Manager Regulation Center, Acer Inc. <u>Aug. 14, 2009</u>-Date